# Hoval

# TopTronic<sup>®</sup> E BedienModul comfort plus

schwarz / weiss

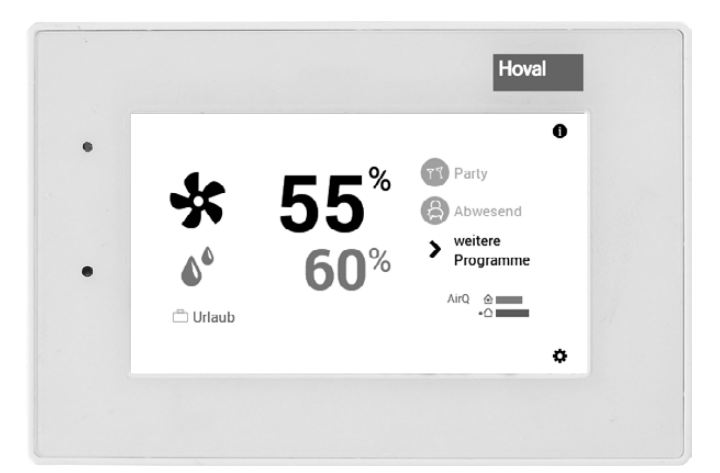

### Schweiz

Hoval AG General Wille-Strasse 201 CH-8706 Feldmeilen Telefon 044 925 61 11 Telefax 044 923 11 39

#### Österreich

Hoval Gesellschaft mbH Hovalstrasse 11 AT-4614 Marchtrenk Telefon 050 365 - 0 Telefax 050 365 - 5005

### Deutschland

Hoval GmbH Humboldtstrasse 30 DE-85609 Aschheim-Dornach Telefon 089 92 20 97-0 Telefax 089 92 20 97-77

### **INHALTSVERZEICHNIS**

# Hoval

| 1.                  | Wichtige Informationen                                        | 3         |
|---------------------|---------------------------------------------------------------|-----------|
| 1.1                 | Mögliche Ausführung Lüftung- /Wärmeerzeuger                   | 3         |
|                     |                                                               |           |
| 2.                  | Einstellungen der Lüftung (Heizungsunabhängig)                | 4         |
| 2.1                 | Funktion der Steuerung TopTronic <sup>®</sup> E Comfort Plus  | 4         |
| 2.2                 | Bedien- und Anzeigeelemente                                   | 5         |
| 2.3                 | Was tun, wenn                                                 | 6         |
| 2.4                 | Effizientes Steuern der Lüftungsanlage                        | 7         |
| 2.5                 | Individuelle Tages- und Wochenprogramme                       | 8         |
| 2.6                 | Startbildschirm                                               | 9         |
| 2.6.1               | Elemente des Startbildschirms Easy u. Comfort                 | .10       |
| 2.0.2               | Optionaler Startolidschirm                                    | .12       |
| <b>2.1</b><br>2.7.1 | Die wichtigsten Einstenungen                                  | . I 3     |
| 2.7.1               | Luithenge und max. Luitleuchtigkeit andem                     | 13        |
| 2.7.2               | Party und Abwesend                                            | 14        |
| 274                 | Basisprogramm wechseln (Lüftungskreis)                        | 15        |
| 2.7.5               | Anlageninformationen abrufen                                  | .16       |
| 2.8                 | Basisprogramme                                                | .17       |
| 2.8.1               | Funktionen der verschiedenen Basisprogramme                   | . 17      |
| 2.8.2               | «Urlaub bis» – Rückkehrdatum eingeben                         | . 18      |
| 2.9                 | Wochenprogramme                                               | .20       |
| 2.9.1               | Standardeinstellungen Wochenprogramme                         | .20       |
| 2.9.2               | Notizen zu persönlichen Wochenprogrammen                      | .21       |
| 2.9.3               | Bedienelemente Wochenprogramm                                 | .22       |
| 2.9.4               | Wochenprogramm anpassen                                       | .23       |
| 2.9.5               | Wochenprogramm umbenennen                                     | .25       |
| 2.9.5               | Wochenprogramm umbenennen                                     | .25       |
| 2.9.6               | Wochenprogramm zurucksetzen                                   | .27       |
| 2.10                | Tagesprogramme / Schaltzykien                                 | .29       |
| 2.10.1              | Standardeinsteilungen Tagesprogrammen                         | .29<br>20 |
| 2.10.2              | Notizeti zu personitchen Tagesprogramm / Schaltzyklen         | .30       |
| 2.10.3              | Luftmengen und Schaltzyklen im Tagesprogramm verändern        | 32        |
| 2 10.5              | Tagesprogramm umbenennen                                      | .34       |
| 2.10.6              | Tagesprogramm zurücksetzen                                    | .36       |
| 2.11                | Weitere Bedienelemente                                        | .38       |
| 2.11.1              | Hauptmenü Ansicht 1                                           | .38       |
| 2.11.2              | Hauptmenü Ansicht 2                                           | .39       |
| 2.11.3              | Hauptmenü Ansicht 3                                           | .40       |
| 2.11.4              | Programme                                                     | .41       |
| 2.11.5              | Lüftungskreis                                                 | .42       |
| 2.11.6              | Info                                                          | .43       |
| 2.11.7              | Analyse                                                       | .44       |
| 2.11.8              | Darstellung 1                                                 | .45       |
| 2.11.9              | Darstellung 2                                                 | .46       |
| 2.11.10             | Darstellung 3                                                 | .4/       |
| <b>Z.1Z</b>         | WI AN Deseuvert einstellen/ändern                             | .4ŏ       |
| 2.12.1              | WLAN-Passwolt einstellen/andern                               | .40<br>10 |
| 2.12.2              | Starthildschirm individuell annassen                          | .40<br>48 |
| 2.12.0              | L üffungskreis umbenennen                                     | .48       |
| L. 1 L. T           |                                                               | 0         |
| 3.                  | Störmeldungen                                                 | 49        |
| 3.1                 | Störmeldung anzeigen                                          | .49       |
| 3.2                 | Störungsmeldungen bei HomeVent®                               | .50       |
|                     |                                                               |           |
| 4.                  | Einstellungen Lüftung u. Heizung (Bedienmodul gemeinsam)      | 51        |
| 4.1                 | Startbildschirm Wärmeerzeuger und Komfortlüftung              | .51       |
| 4.2                 | Elemente des Startbildschirms Wärmeerzeuger u. Komfortlüftung | . 52      |
| 4.3                 | Einstellungen-/ Funktionen bei gemeinsamen Bedienmodus        | . 53      |
|                     |                                                               |           |

# 1. Wichtige Informationen

# 1.1 Mögliche Ausführung Lüftung- /Wärmeerzeuger

Wenn Sie mit dem TopTronic<sup>®</sup> E RaumbedienModul comfort plus eine HomeVent<sup>®</sup> Lüftung betreiben, dann beachten Sie Kapitel 2 «Einstellungen der Lüftung»

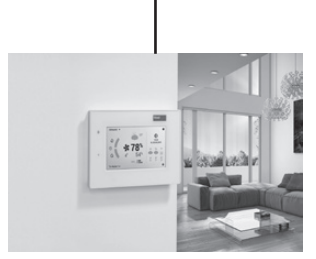

TopTronic<sup>®</sup> E RaumbedienModul comfort plus

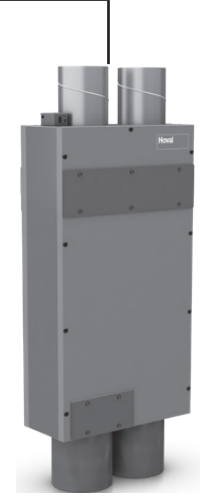

Lüftung

Wenn Sie mit dem «TopTronic<sup>®</sup> E RaumbedienModul comfort plus», eine HomeVent<sup>®</sup> Lüftung und einen Wärmeerzeuger von Hoval (TTE) betreiben, dann beachten Sie Kapitel 4 «Einstellungen Lüftung und Heizung».

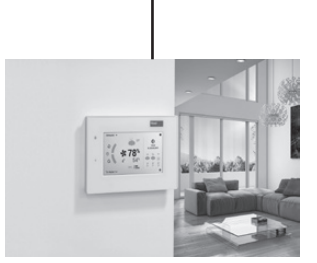

TopTronic<sup>®</sup> E RaumbedienModul comfort plus

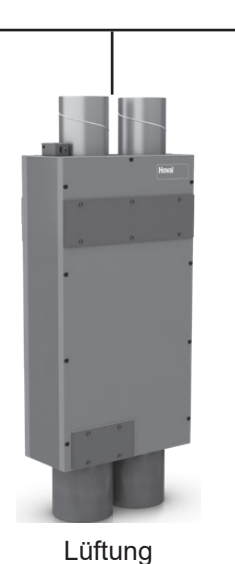

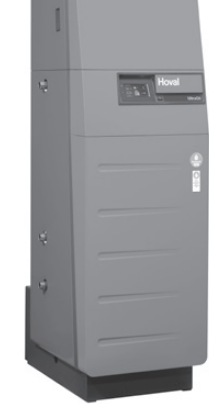

Wärmeerzeuger (TTE)

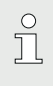

Die gemeinsame Steuerung von Lüftung und Heizung funktioniert nur in Kombination mit einem TopTronic® E comfort plus RaumbedienModul.

### 2. Einstellungen der Lüftung (Heizungsunabhängig)

### 2.1 Funktion der Steuerung TopTronic<sup>®</sup> E Comfort Plus

Folgendes Kapitel beschreibt die Steuerung Ihrer Lüftungsanlage, wenn Sie auch einen Wärmeerzeuger mit TopTronic<sup>®</sup> E betrieben, werden die gemeinsamen Funktionalitäten in Kapitel 4 beschrieben.

Über den berührungsempfindlichen Bildschirm (nachfolgend Touchscreen genannt) können Sie per Fingerdruck oder Bedienstift diverse Einstellungen an Ihrer Lüftung vornehmen.

#### HINWEIS

Die Oberfläche des TopTronic<sup>®</sup> E Bedien-Moduls darf nicht mit scharfen oder spitzen Gegenständen bedient werden – Verkratzungsgefahr.

#### Das BedienModul hat folgende Funktionen:

- Einstellung der Luftmenge und der max. rel. Luftfeuchtigkeit
- Informationen zur Anlage
- Auswahl und Einstellung von Basisprogrammen (Kapitel 2.8 auf Seite 17)

Anlässlich der Inbetriebnahme des HomeVents sind sämtliche Grundeinstellungen bereits durch Hoval bzw. durch den Fachmann getätigt worden. Weitere Einstellungen können Sie vornehmen, wenn Sie verreisen oder wenn die Luftqualität in Ihrer Wohnung unzureichend ist. Eine Übersicht mit den am häufigsten gestellten Fragen finden Sie in Kapitel 2.3 auf Seite 6.

Sofern vorhanden, passt die intelligente Luftqualitätserkennung die Luftmenge automatisch an, um ein stets angenehmes Raumklima zu erzeugen.

| 0  |  |
|----|--|
| 1  |  |
| 25 |  |

Für die intelligente Luftqualitätserkennung benötigen Sie die **optionale VOC Sensorik** welche separat bestellt werden kann! In diesem Falle wird die Werkseinstellung (Betriebsart «Konstant») empfohlen. Die Sensorik übernimmt die Steuerung der optimalen Luftmenge.

Wenn Sie individuell selbst die Luftmenge dem Tagesverlauf anpassen möchten, lässt sich mit der TopTronic<sup>®</sup> E das Einstellen von unterschiedlichen Schaltzyklen für individuelle Tagesabläufe sehr einfach vornehmen (Kapitel 2.9 auf Seite 20).

# 2.2 Bedien- und Anzeigeelemente

Die grafischen Darstellungen auf dem BedienModul können Bedien- oder Anzeigeelemente sein.

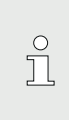

Befindet sich das TopTronic<sup>®</sup> E BedienModul im Ruhemodus, kann es durch ein kurzes Anwählen des Touchscreens «aufgeweckt» werden. Der Ruhemodus sowie die Dauer bis zum Modusstart können angepasst werden (Kapitel 2.11.9 auf Seite 46, Pos. 3 u.4).

#### LED Anzeige - Betriebsstatus

Auf der linken Seite des BedienModuls ist eine LED-Anzeige angebracht. Diese zeigt den Betriebsstatus an und kann in den folgenden drei Farben aufleuchten:

| Farbe  | Bedeutung                                                                                                    |
|--------|----------------------------------------------------------------------------------------------------|
| grün   | <b>Einwandfreier Betrieb</b><br>Eventuell werden allgemeine Infor-<br>mationen angezeigt. Es besteht für<br>Sie als Kunden jedoch kein Hand-<br>lungsbedarf!<br>Der Lüftungsbetrieb wird fortgesetzt.                                                                                                    |
| orange | Warnung – evtl. Blockierung<br>Eine Störmeldungsanzeige erscheint<br>im Startbildschirm, siehe Kapitel 3.1.<br>Falls ein Filterwechsel erforderlich<br>ist, führen Sie diesen durch bzw.<br>lassen Ihn durchführen.<br>Sollte die Warnung zu einem unge-<br>wollten Ausfall der Lüftung führen,<br>kontaktieren Sie den Hoval Kunden-<br>dienst. |
| rot    | Störung<br>Die Lüftung lieferte einen kritischen<br>Fehler und wurde aus Sicherheits-<br>gründen abgeschaltet.<br>Das HomeVent <sup>®</sup> kann seinen Betrieb<br>nicht weiter fortsetzen. Kontaktieren<br>Sie den Hoval Kundendienst!                                                                                                    |

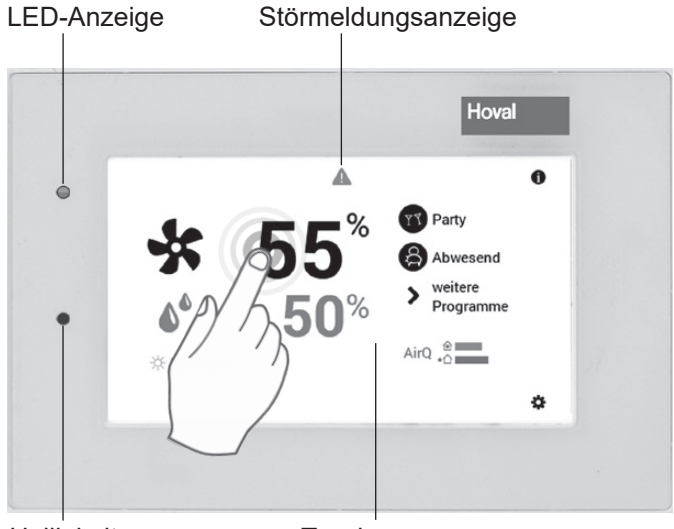

Helligkeitssensor

Touchscreen

# 2.3 Was tun, wenn...

Die nachstehend aufgeführten Hinweise dienen als erste Hilfestellung bei häufig wiederkehrenden Situationen.

| Feststellung                                                                                   | Abhilfe                                                                                                    | Kapitel / Seite |
|------------------------------------------------------------------------------------------------|----------------------------------------------------------------------------------------------------|-----------------|
| Ich möchte mehr Frischluft.                                                                    | Luftmenge auf dem Startbildschirm anwählen und mit der Schaltfläche Plus (+) die Luftmenge erhöhen.                                                                     | 2.4 auf Seite 7 |
| Es ist mir zu laut.                                                                            | <b>Luftmenge</b> auf dem Startbildschirm anwählen und mit der Schaltfläche Minus ( <b>–</b> ) die Luftmenge senken.                                                     | 2.4 auf Seite 7 |
| Ich will ab sofort am Tag<br>und in der Nacht durchge-<br>hend die gleiche Luftmenge<br>haben. | <b>Basisprogramme</b> auf dem Startbildschirm anwählen<br>und das Basisprogramm <b>Konstant</b> auswählen.<br>Gewünschte Luftmenge einstellen.                          | 2.4 auf Seite 7 |
| Heute Abend möchte ich<br>Mehr Frischluft haben.                                               | <b>Party</b> auf dem Startbildschirm anwählen und die ge-<br>wünschte Dauer und Luftmenge anpassen (+/–) oder<br>durch Direkteingabe (Wert antippen) mit OK bestätigen. | 2.4 auf Seite 7 |
| Ich will ab sofort nicht mehr<br>lüften.                                                       | Lüftung auf Basisprogramm Standby stellen.                                                                                                    | 2.4 auf Seite 7 |
| Ich bin heute tagsüber für<br>mehrere Stunden abwe-<br>send.                                   | <b>Abwesend</b> auf dem Startbildschirm anwählen und die gewünschte Dauer und Luftmenge anpassen (+/–) oder durch Direkteingabe (Wert antippen) mit OK bestätigen.      | 2.4 auf Seite 7 |
| Ich verreise für eine be-<br>stimmte Zeit (z.B. zwei Wo-<br>chen).                             | <b>Basisprogramme</b> auf dem Startbildschirm anwählen<br>und das Basisprogramm Urlaub bis auswählen.<br>Rückkehrdatum minus mind. 1 Tag einstellen.                    | 2.4 auf Seite 7 |
| Ich verreise auf unbestimm-<br>te Zeit.                                                        | <b>Basisprogramme</b> auf dem Startbildschirm anwählen<br>und das Basisprogramm <b>Standby</b> auswählen.<br>Bei Rückkehr Basisprogramm wechseln.                       | 2.4 auf Seite 7 |

# 2.4 Effizientes Steuern der Lüftungsanlage

Durch eine effiziente Abstimmung des Betriebs können Sie Energie sparen. Das TopTronic<sup>®</sup> E BedienModul hilft Ihnen mit den Basisprogrammen (2.8 auf Seite 17), ihre Anlage bei An- und Abwesenheit einfach und gezielt zu steuern. Zusätzlich stehen Ihnen im Basisprogramm **Woche 1**, und **Woche 2**, sowie diverse Tagesprogramme zur Verfügung (2.10 auf Seite 29).

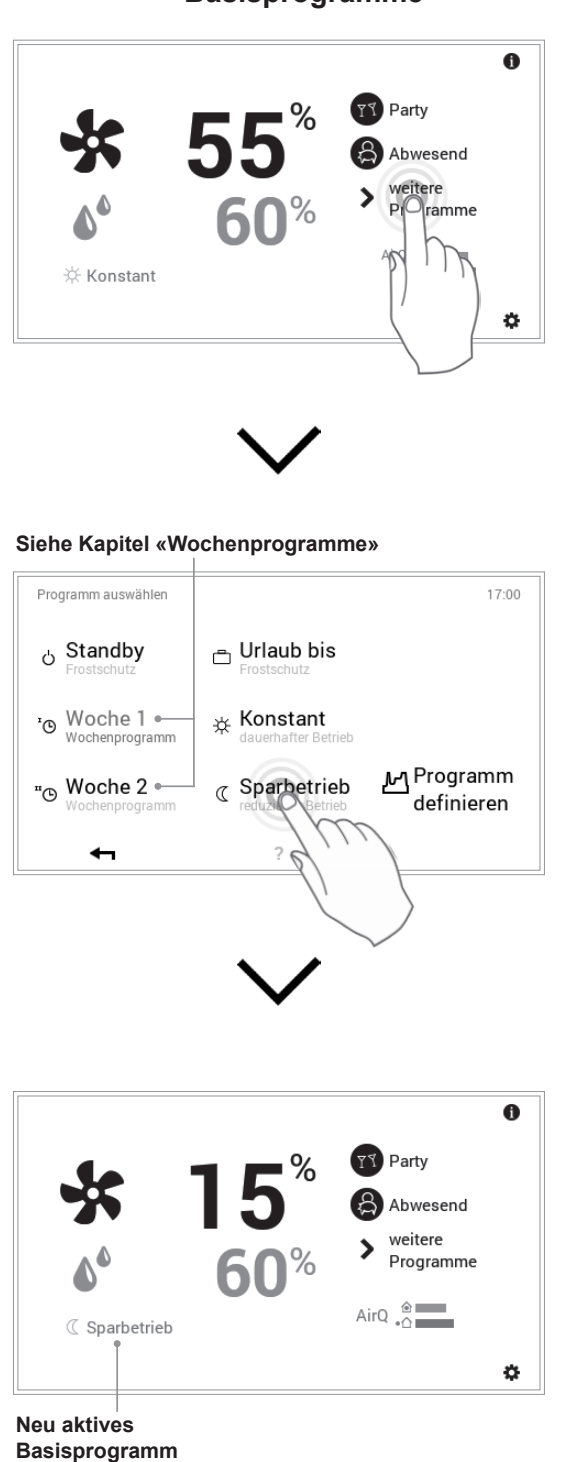

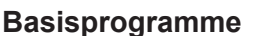

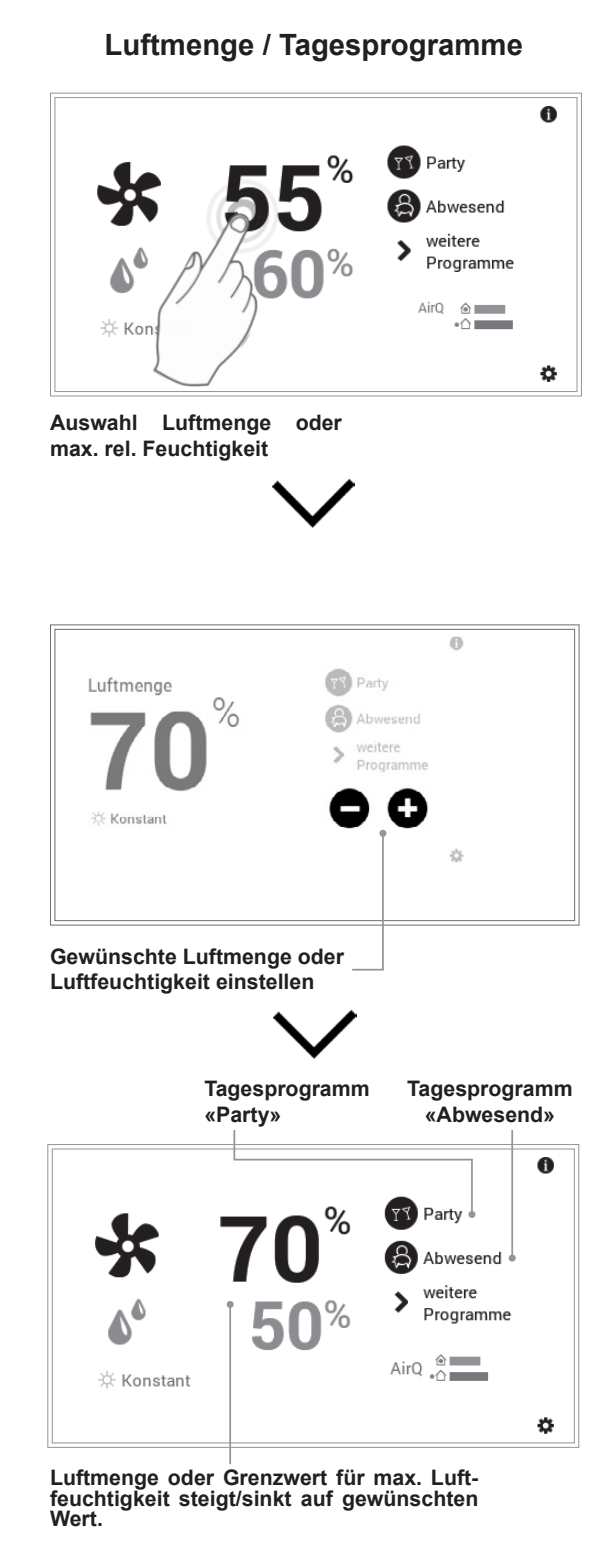

### 2.5 Individuelle Tages- und Wochenprogramme

Damit Ihnen im Alltag die tägliche Anwahl des gewünschten Basisprogramms erspart bleibt, bietet Ihnen das BedienModul der TopTronic<sup>®</sup> E die Möglichkeit der Wochenprogramme. In den zwei wählbaren Basisprogrammen können Sie Ihre individuellen Wochenabläufe planen und durch Zuweisen von Tagesprogrammen (2.10 auf Seite 29) die Lüftungszeiten mittels Schaltzyklen an Ihre Anund Abwesenheit anpassen. In den Grundeinstellungen beinhaltet das BedienModul bereits die beiden Standard-Wochenprogramme **Woche 1** und **Woche 2** (2.8 auf Seite 17). Die beiden Wochenprogramme können Sie individuell bearbeiten (2.9.4 auf Seite 23) und beliebig benennen (2.9.5 auf Seite 25).

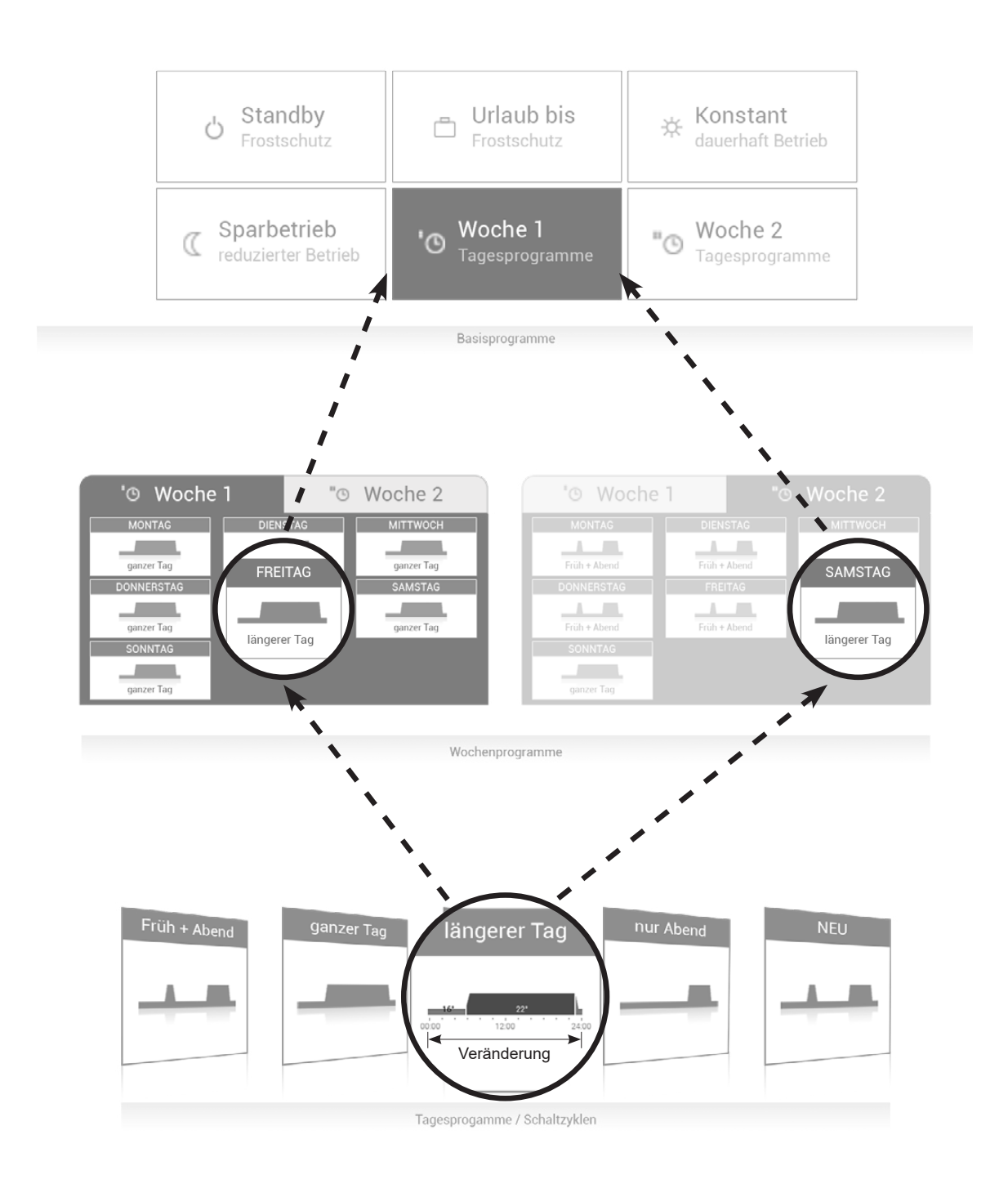

### 2.6 Startbildschirm

Der Startbildschirm «Wohnen easy» des BedienModuls wird in *zwei* Bereiche eingeteilt, der *optionale* Bildschirm «Wohnen comfort» wird in *drei* Anzeigeelemente eingeteilt.

Eine detaillierte Auflistung der unterschiedlichen Startbildschirm-Funktionen finden Sie in Kapitel 2.6.2 auf Seite 12.

#### HINWEIS

Die Oberfläche des TopTronic<sup>®</sup> E BedienModuls darf nicht mit scharfen oder spitzen Gegenständen bedient werden – Verkratzungsgefahr.

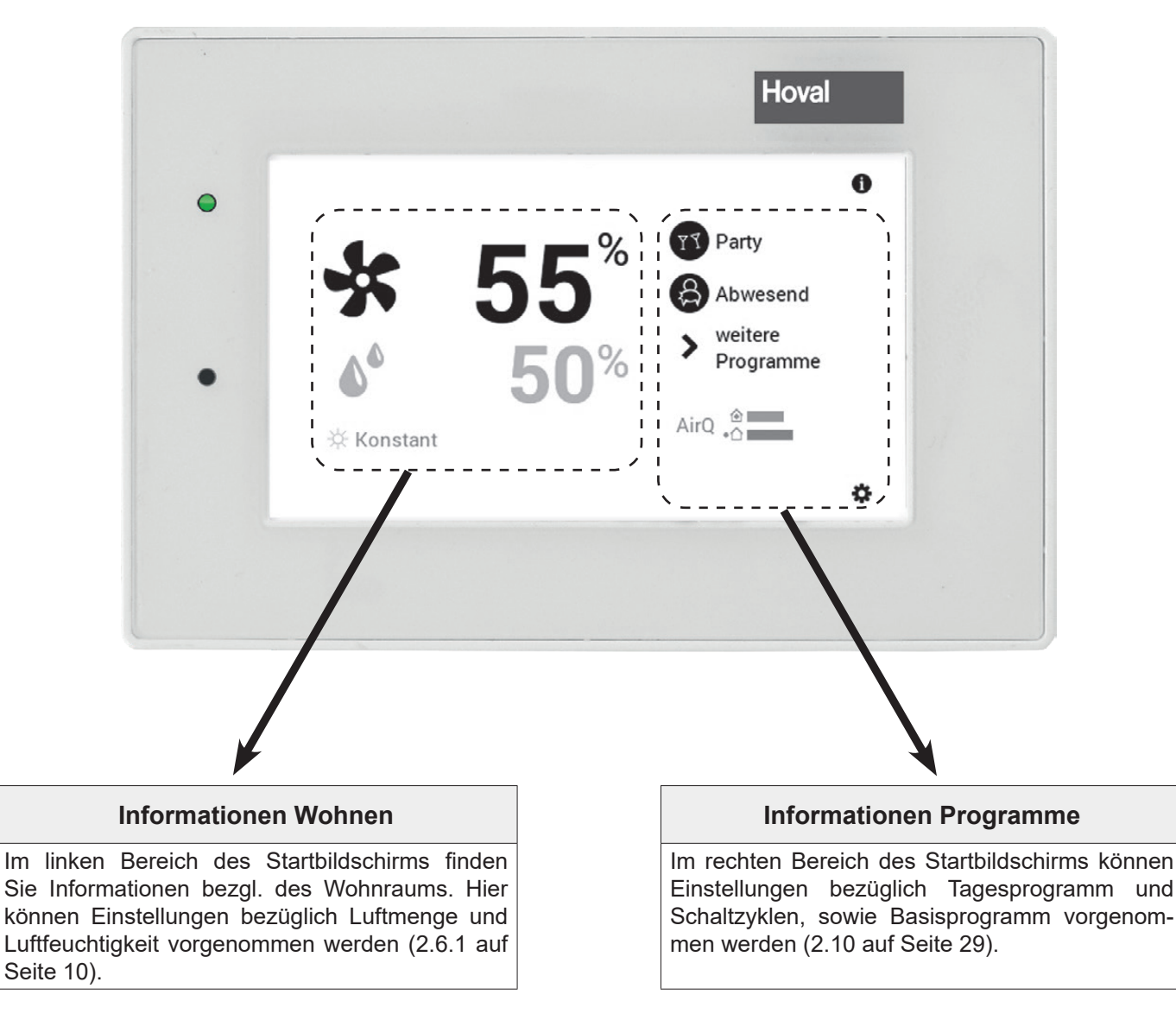

Ů

Bei der Darstellung des Startbildschirms «Wohnen easy» handelt es sich um eine Standardansicht welche *nicht* angepasst werden kann.

Bei der Darstellung des Startbildschirms «Wohnen comfort» können die Bedienelemente vom Benutzer angepasst werden. Bei abweichender Darstellung überprüfen Sie Bitte die Startbildschirm-Einstellungen in Kapitel 2.12.2 auf Seite 48.

|          | Easy              |                                                   |                                                                                                  | Comfort                                                                                                    |                                                                                                    |                                                         |
|----------|-------------------|---------------------------------------------------|--------------------------------------------------------------------------------------------------|----------------------------------------------------------------------------------------------------|----------------------------------------------------------------------------------------------------|---------------------------------------------------------|
| 2-<br>4- | Konstant          | 5<br>55%<br>50%<br>Abw<br>≥ weit<br>Proy<br>AirQ1 | 10 11 7<br>y<br>y<br>y<br>y<br>y<br>y<br>y<br>y<br>y<br>y<br>y<br>y<br>y                         | 1 2<br>Lüftung ∨<br>10 → ↔<br>12 → ↔<br>11 → ↔<br>Konstant ∨<br>4                                                    | 6 5<br>55%<br>60%<br>▲ Airq                                                                                  | 8 7<br>0<br>17:00<br>Fr, 17.04.2015<br>\$\$             |
| Pos      | sition / Symbol   | Benennung                                         | Funktion                                                                                         |                                                                                                    |                                                                                                    | Kapitel /<br>Seite                                      |
| 1        | Lüftung 🗸         | Lüftungskreis                                     | Falls ein Hau<br>zeichnet der<br>lierbaren Teil<br>viduelle Eins<br>Basisprogram<br>wiesen werde | us in einzelne Berei<br>Lüftungskreis den je<br>Dabei können jede<br>tellungen wie Luftmo<br>m, Tages- und Wo<br>en. | che eingeteilt ist,<br>weils individuell re<br>em Lüftungskreis in<br>enge, Luftfeuchtigk<br>chenprogramm zu | be- 2.7.2 auf<br>ggu- Seite 13<br>ndi-<br>keit,<br>ige- |
|          | ∞ Lüftung ∨       | Bedienung<br>Lüftungskreise                       | Anzeige der<br>aller Lüftungs<br>Lüftung v                                                       | gemeinsamen oder<br>kreise.<br>individuelle Beo<br>nen Kreises<br>gemeinsame Bo<br>(Programme ide                    | einzelnen Bedien<br>lienung jedes einze<br>edienung aller Kreis                                              | ung 2.7.2 auf<br>Seite 13<br>el-<br>se                  |
| 2        | ★ 55 <sup>%</sup> | Luftmenge<br>Luftfeuchtigkeit                     | Anzeigen der<br>trieb auf die e<br>Anzeigen der                                                  | aktuellen Luftleistur<br>ingestellte Luftleistur<br>max. relativen Luftf                                             | ng – reguliert den<br>ng zwischen 0 - 100<br>euchtigkeit – die m                                             | Be- 2.7 auf<br>0%. Seite 13<br>nax.                     |
|          |                   |                                                   | Luftfeuchtigke<br>den.                                                                           | eit kann zwischen 30                                                                                                 | - 65% eingestellt v                                                                                          | ver-                                                    |
| 3        | AirQ 🙆            | Luftqualität                                      | Anzeige der<br>und der aktue<br>Farben: rot =                                                    | aktuellen Luftqualitä<br>llen Aussenluft •Ѽ –<br>schlechte Qualität, g                                               | t (Abluft im Raum<br>dargestellt in den<br>rün = gute Qualität                                               | <b>•)</b>                                               |
| 4        | °⊙ Woche 1 ✓      | Basisprogramm                                     | Zuweisung d<br>(z.B. Wochen<br>sisprogramm                                                       | es situationsbezoge<br>programme, Konstar<br>dient als Betriebsmo                                                    | nen Basisprogram<br>it, Urlaub bis). Das<br>dus des Kreises.                                                 | nms 2.8 auf<br>Ba- Seite 17                             |
| 5        |                   | Störmeldungsan-<br>zeige                          |                                                                                                  | keine Anzeige -<br>Betrieb                                                                                           | - einwandfreier                                                                                              | 3.1 auf<br>Seite 49                                     |
|          |                   |                                                   | A Warnung                                                                                        | Anwahl und An:<br>Störmeldungen                                                                                      | zeige von                                                                                                    |                                                         |
|          |                   |                                                   | 3                                                                                                | Info für Fachma                                                                                                    | nn: Anzeige Berec                                                                                            | hti-                                                    |

3

gungsebene. Wird kein Level angezeigt, befindet sich die Steuerung in

Level 0 - Ihrer Bedienebene.

#### Elemente des Startbildschirms Easy u. Comfort 2.6.1

**Position / Symbol Funktion** Kapitel / Benennung Seite Wetter Anzeigeele-Wird immer angezeigt, verändert sich nur bei Online-6 ment Anbindung. 7 Information Detaillierte Information bezüglich der Anlage 2.7.5 auf Ð Seite 16 Darstellung der aktuellen Uhrzeit sowie des aktuellen 8 Mondphase, Uhrzeit u. Datum Datums. In Verbindung mit der TopTronic<sup>®</sup> E online wird 17:00 die aktuelle Mondphase angezeigt. Fr, 17.04.2015 9 Hauptmenü Mit diesem Bedienelement gelangen Sie in das Haupt-2.11.1 auf D Seite 38 menü. 2.4 auf 10 Anwesend/Party Das Programm «Party» wird aktiviert. 🏠 | 🛐 Party Seite 7 11 Abwesend Reduziert die Luftmenge über eine gewünschte Zeit-2.4 auf 😫 Abwesend | 🏠 Seite 7 spanne. Wochenprogramm 12 Zurück in das Wochenprogramm 2.9 auf Θ Seite 20 13 (Standby, Urlaub bis..., Konstant, Sparbetrieb usw.) weitere 2.4 auf weitere > Programme Programme Seite 7 14 Übersteuerung Die eingestellte Luftmenge wird durch die herrschenden aq 🌢 💥 cv 👾 Luftmenge Umgebungsbedingungen übersteuert. Die Anzeige der Luftmenge bleibt jedoch auf dem eingestellten Wert. Je nach Bedingung wird eines der unten stehenden Symbole angezeigt. Ein oder zwei Luftqualitätssensoren sind aktiv, entspre-AQ **AirQuality** chend wurde die Luftmenge erhöht oder gesenkt. maximale rel. Die eingestellte maximale rel. Feuchte wurde überschrit-Δ ten und daher die Luftmenge erhöht. Feuchte Frostschutz ist aktiv Frostschutz C\ CoolVent CoolVent ist aktiv (Option) Sommerfeuchte Sommerfeuchte ist aktiv - 00

Hoval

### 2.6.2 Optionaler Startbildschirm

Das TopTronic<sup>®</sup> E BedienModul beinhaltet zwei unterschiedliche Darstellungen des Startbildschirms. Je nach individuellem Bedürfnis kann der gewünschte Startbildschirm bei der Inbetriebnahme festgelegt und vom Fachmann eingestellt werden.

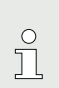

Eine spätere Umstellung auf eine der nachstehend beschriebenen Varianten kann nur vom Fachmann vorgenommen werden.

#### Startbildschirm Wohnen easy

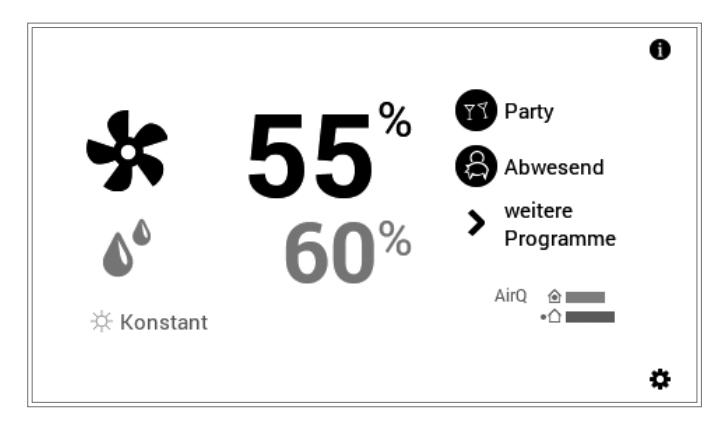

Der Startbildschirm «Wohnen easy» dient zur einfachen Bedienung eines Lüftungskreises.

#### Startbildschirm Wohnen comfort (Option)

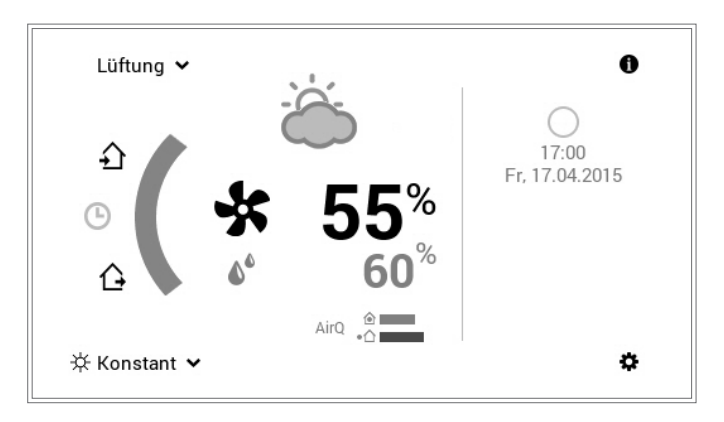

Beim Startbildschirm «Wohnen comfort» ist für die Bedienung von mehreren Lüftungskreisen Kapitel 2.7.2 auf Seite 13 gegeigent. In Verbindung mit der TopTronic<sup>®</sup>E online kann ebenfalls die Wettervorschau sowie die aktuelle Mondphase angezeigt werden.

## 2.7 Die wichtigsten Einstellungen

#### 2.7.1 Luftmenge und max. Luftfeuchtigkeit ändern

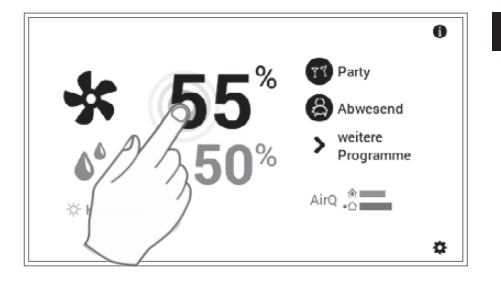

Durch Berühren die angezeigte Luftmenge oder rel. max. Luftfeuchtigkeit anwählen.

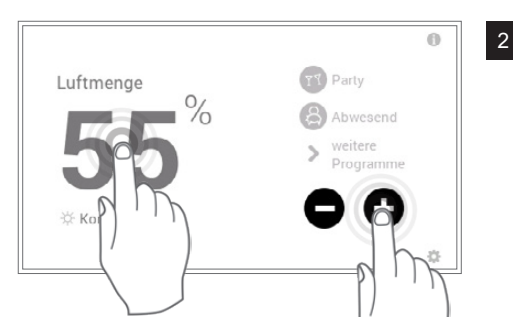

- Durch mehrmaliges Berühren der Schaltfläche **Plus** (+) oder **Minus** (-) oder durch Direkteingabe (Wert antippen) die gewünschte Luftmenge oder max. rel. Luftfeuchtigkeit einstellen.
  - ➔ Nach erfolgter Eingabe springt das Programm ungefähr nach 4 Sekunden wieder zum Startbildschirm.

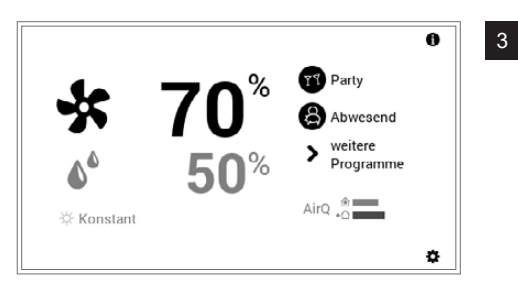

Die aktuelle Luftmenge oder Grenzwert für max. Luftfeuchtigkeit wird auf dem Startbildschirm angezeigt und steigt bzw. sinkt auf den gewünschten Wert.

### 2.7.2 Lüftungskreis auswählen (falls mehrere vorhanden)

Nur bei Startbilschirm «Wohnen comfort» Kapitel 2.6.2 auf Seite 12

Ů

о Л

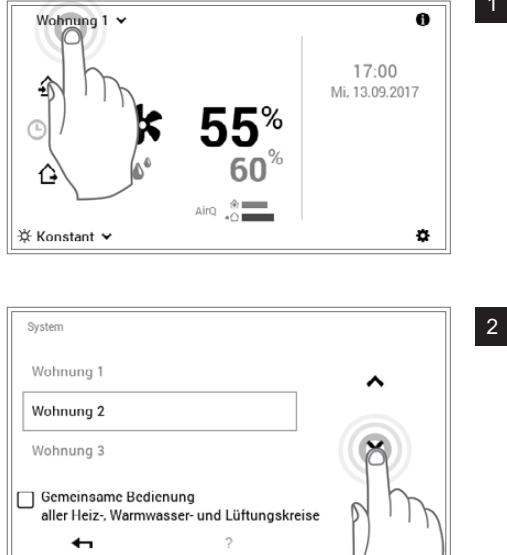

Durch Berühren den angezeigten **Lüftungskreis** anwählen (Beispiel: Wohnung 1).

Die Auswahl mehrerer Lüftungskreise geht nur mit dem optionalen Startbildschirm «comfort» welcher vom Fachmann eingestellt wird.

Verfügt Ihre Anlage nur über einen Lüftungskreis, wird keine Lüftungskreisauswahl angezeigt.

Mit den **vertikalen Pfeilen** (**~**) den gewünschten Lüftungskreis auswählen und mit **OK** bestätigen.

> Falls mehrere Lüftungskreise (z.B. Wohnungen) vorhanden sind, können durch Setzen eines Häkchens bei «**Gemeinsame Bedienung**» alle Lüftungskreise zusammen gesteuert werden. Die Luftmenge, das Tagesprogramm und das Basisprogramm werden somit in allen Kreisen gleichzeitig verändert.

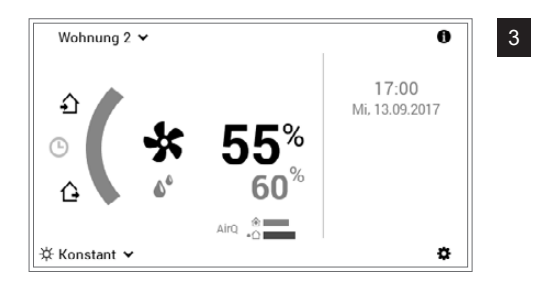

Der angewählte Lüftungskreis wird auf dem Startbildschirm dargestellt. Alle Einstellungen im linken Bereich des BedienModuls werden nun für diesen Lüftungskreis übernommen.

#### 2.7.3 Party und Abwesend

Wenn Sie beispielsweise früher nach Hause kommen, können Sie die Lüftung mit dem Party Programm sofort aktivieren. Luftmenge und Dauer können eingestellt werden. Das gleiche gilt auch für die Abwesenheit.

| Tagesprogramm | Möglicher Anlass und Funktion                                                                                                    |
|---------------|----------------------------------------------------------------------------------------------------|
| ₽¶ Party      | Sie haben abends Gäste. <ul> <li>Betrieb mit der eingegebenen Luftmenge bis zum Ende der gewünschten Zeitspanne (Dauer)</li> </ul>                      |
| Abwesend      | Sie fahren am Nachmittag weg und kommen erst spätabends zurück. <ul> <li>Reduzierte Lüftung bis zum Ende der eingegebenen Zeitspanne (Dauer)</li> </ul> |

Die beiden Programme «Party» und «Abwesend» können wie folgt angewählt werden:

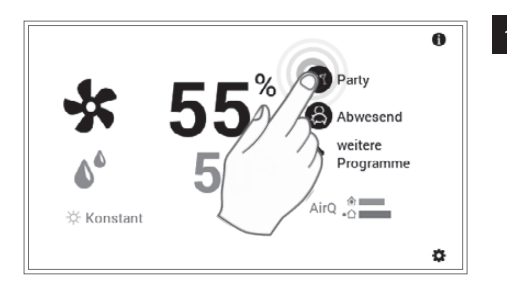

Das gewünschte Programm **Party** oder **Abwesend** anwählen, siehe auch Kapitel 2.6.1 auf Seite 10, Pos. 10 und 11.

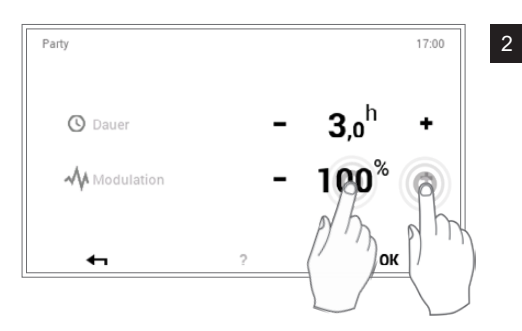

Gewünschte Dauer und Luftmenge anpassen (**+**/**–**) oder durch Direkteingabe (Wert antippen) mit OK bestätigen. ĵ

Hoval

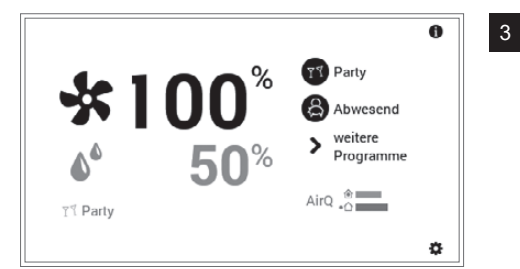

Auf dem Startbildschirm wird das neu angewählte Programm (Party) angezeigt.

«Party» und «Abwesend» sind Sonder-Tagesprogramme und können nicht in Wochenprogramme aufgenommen werden.

### 2.7.4 Basisprogramm wechseln (Lüftungskreis)

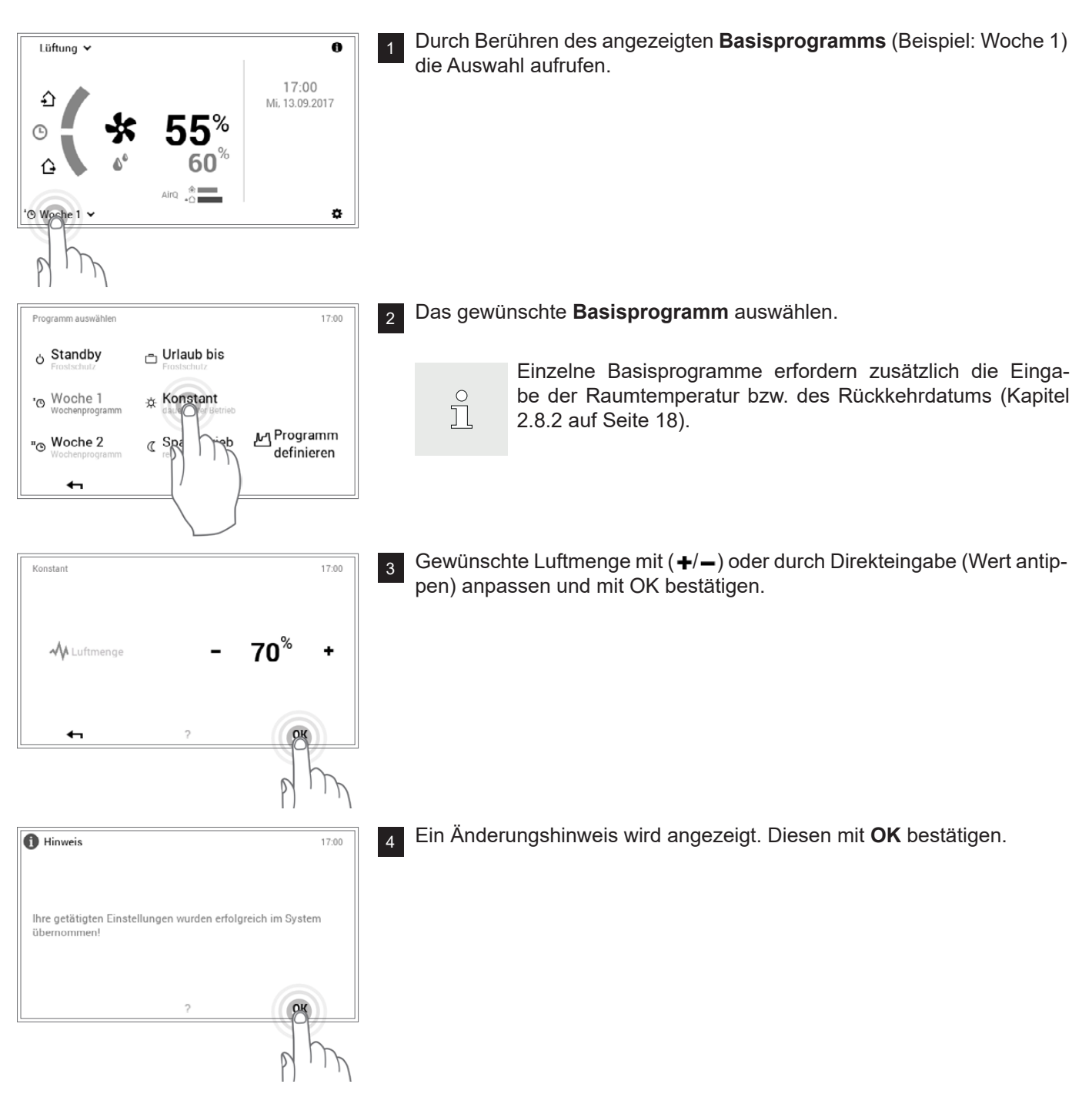

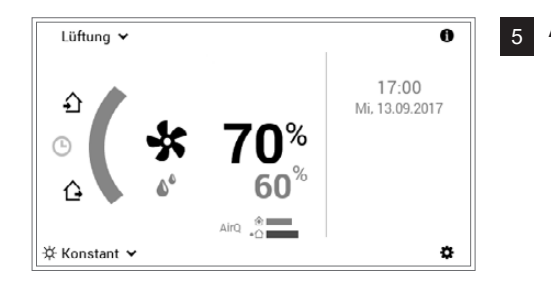

Auf dem Startbildschirm wird das neu aktive Basisprogramm angezeigt.

#### 2.7.5 Anlageninformationen abrufen

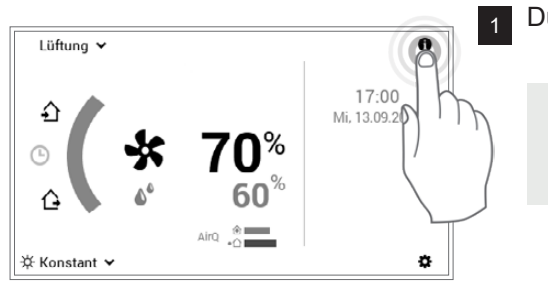

Durch Berühren die Schaltfläche Info (1) anwählen.

ĵ

Über **Hauptmenü** (✿) > **Info (Seite 2)** gelangen Sie ebenfalls zur Übersicht der Anlageninformationen (2.11.2 auf Seite 39, Pos. 2).

| Info |                                  |      |                             | 17:00 |
|------|----------------------------------|------|-----------------------------|-------|
| < Lü | ftung                            | >    |                             |       |
| 🖌 Lü | ftung                            | >    | *                           |       |
| <    | √√ 50 <sup>%</sup><br>VOC Abluft | voc. | ∲ <b>10</b> %<br>Aussenluft | >     |
| •    | -                                | ?    |                             |       |

Der MenüKapitel **Info** wird angezeigt. Hier können zu jedem Anlagenbereich Informationen abgerufen werden. Dazu mit den **horizontalen Pfeilen** ( ◊ ) die entsprechenden Bereiche anwählen. Über die Schaltfläche **Zurück** ( ← ) verlassen Sie den MenüKapitel. Es erscheint erneut der Startbildschirm.

# 2.8 Basisprogramme

Basisprogramme sind die sogenannten Betriebsmodi der Steuerung TopTronic<sup>®</sup> E und werden im Gegensatz zu den Tagesprogrammen ( auf Seite 12) meist für einen längeren Zeitraum angewählt.

Für wiederkehrende Wochenrhythmen stehen Ihnen die Basisprogramme **Woche 1** und **Woche 2** zur Verfügung. Hier können Sie durch Zuteilen von Tagesprogrammen (auf Seite 12) Ihre individuelle(n) Woche(n) planen und den Betrieb gezielt regulieren. Zudem können Sie beispielsweise bei längerer Abwesenheit das Basisprogramm **Standby** aktivieren. Die Anlage schaltet in Folge AUS. Nachfolgend finden Sie eine Funktionsübersicht der Basisprogramme.

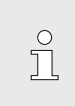

Der Frostschutz bleibt jedoch aktiviert. Es wird deshalb dringend geraten das Gerät in «Standby» zu schalten und nicht auszustecken.

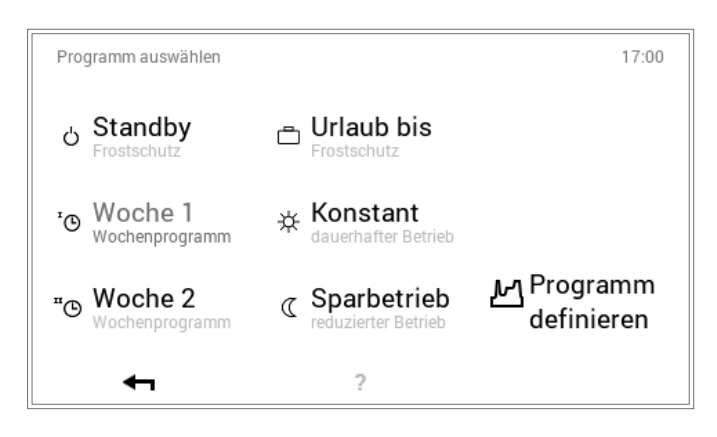

Eine detaillierte Beschreibung zur Anwahl der Basisprogramme finden Sie in Kapitel 2.8 auf Seite 17.

### 2.8.1 Funktionen der verschiedenen Basisprogramme

| Basisprogramm |                                 | Möglicher Anlass und Funktionen                                                                                                    |
|---------------|---------------------------------|----------------------------------------------------------------------------------------------------|
| ч             | Woche 1                         | Sie sind die komplette Woche ganztägig zu Hause.                                                                                                    |
|               | lagesprogramme                  | <ul> <li>Luftmenge oder Heizbetrieb definiert durch individuelle Tagesprogramme</li> <li>Im Standardprogramm tagsüber durchgehend</li> <li>Mo-So Ganzer Tag</li> </ul>                                                                                                    |
|               |                                 | Weitere Informationen zu «Woche 1» in Kapitel 2.9 auf Seite 20                                                                                                    |
| пΘ            | Woche 2<br>Tagesprogramme       | Sie gehen von Montag bis Freitag tagsüber zur Arbeit und sind Samstag und Sonntag zu Hause.                                                                                                    |
|               |                                 | <ul> <li>Luftmenge oder Heizbetrieb definiert durch individuelle Tagesprogramme</li> <li>Im Standardprogramm morgens und abends. Am Samstag und Sonntag durch-<br/>gehend.</li> <li>Mo-Fr Früh und Abend, Sa und So Ganzer Tag</li> <li>Weitere Informationen zu «Woche 2» in Kapitel 2.9 auf Seite 20</li> </ul>                                                                                                    |
| *             | Konstant<br>dauerhafter Betrieb | <ul> <li>Sie möchten auch in der Nacht die Räume gut belüftet haben.</li> <li>Konstanter Lüftungsbetrieb bei 50 % Luftmenge wählbar</li> <li>Dieses ab Werk eingestellte Lüftungsprogramm reguliert den Betrieb automatisch auf die eingestellte Luftleistung. Steigt die Luftfeuchte über den eingestellten Wert, so wird die Luftmenge erhöht. Optional eingebaute Luftqualitäts-Sensoren übersteuern allenfalls die gewünschte Luftmenge. (Die Anzeige der Luftmenge bleibt jedoch auf dem eingestellten Wert)</li> </ul> |

Ů

| Ċ | Urlaub bis<br>Frostschutz | Sie verreisen für z.B. 1 Woche und Ihnen ist der Zeitpunkt der Rückkehr be-<br>kannt.<br>Siehe Kapitel 2.8.2 auf Seite 18.                                                                                       |
|---|---------------------------|----------------------------------------------------------------------------------------------------|
| Ċ | Standby<br>Frostschutz    | Sie verreisen für unbestimmte Zeit.                                                                                                    |
|   |                           | OWerden mit dem gleichen Bediengerät mehrere Geräte bedient und der<br>«gemeinsame Bedienmodus» ist <b>nicht aktiv</b> , wirkt sich das Basispro-<br>gramm «Standby» nur auf den ausgewählten Lüftungskreis aus. |

### 2.8.2 «Urlaub bis» – Rückkehrdatum eingeben

Ein Wechsel ins Basisprogramm **Urlaub bis** erfordert zusätzlich die Eingabe des Rückkehrdatums für die automatische Wiederaufnahme des Betriebs. Zum eingegebenen Rückkehrdatum (24:00 Uhr) schaltet die Anlage in das zuvor aktive Basisprogramm.

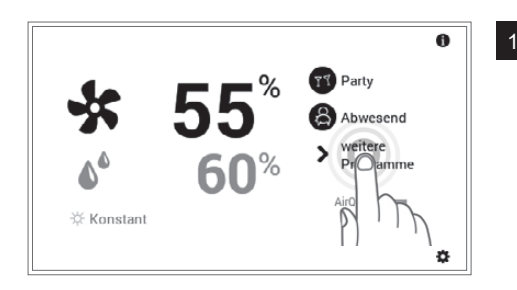

Durch Berühren der Anzeige «weitere Programme» das neue **Basispro**gramm (Beispiel: Urlaub bis) anwählen.

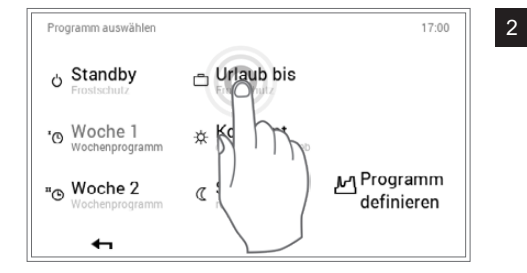

Das Basisprogramm Urlaub bis anwählen.

Ů

| Urlaub bis  |   |   | 17:00        |
|-------------|---|---|--------------|
| Beginn      |   |   | Morgen       |
| Ende        |   | - | Fr, 17.04.15 |
| 사 Luftmenge |   | - | 15%          |
| ←           | ? |   | ок           |

Durch mehrmaliges Berühren der Schaltfläche **Plus** (+) oder die Anwahl des **aktuellen Datums** das gewünschte Rückkehrdatum und die gewünschte Luftmenge (15-100 %) für diesen Zeitraum einstellen. Die Einstellungen mit **OK** übernehmen.

Beginn: Die Anlage wird um 0:00 Uhr umgestellt (Frostschutz aktiviert).

Hoval

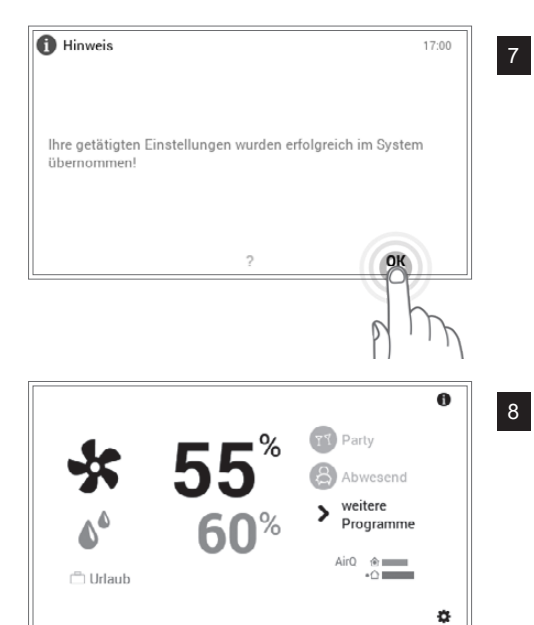

Ein Änderungshinweis wird angezeigt. Diesen mit **OK** bestätigen.

Auf dem Startbildschirm wird das neu angewählte Basisprogramm angezeigt.

# 2.9 Wochenprogramme

Die in den Basisprogrammen integrierten Betriebsmodi **Woche 1** und **Woche 2** sind sogenannte Wochenprogramme. Diese ermöglichen Ihnen die Planung des individuellen Wochenrhythmus (Beispiel: Arbeitswoche, Frühschicht, Spätschicht usw.). Um die Auswahl für Sie zu erleichtern, sind die Namen der Wochenprogramme individuell veränderbar. Dabei beinhaltet jeder Wochentag ein eigenes Tagesprogramm mit integrierten Schaltzyklen (2.10 auf Seite 29). Diese können ebenfalls persönlich abgestimmt und dem Wochenprogramm zugeteilt werden.

| Programme "Lüftung" |                                   | 08:17      |
|---------------------|-----------------------------------|------------|
| 'O Woche 1<br>Aktiv | <sup>™</sup> <sup>™</sup> Woche 2 |            |
| Mo Früh+Abend       | Di Früh+Abend Mi                  | Früh+Abend |
| Do Früh+Abend       | Fr Früh+Abend Sa                  | ganzer Tag |
| So ganzer Tag       |                                   |            |
| Umbenennen          | Zurücksetzen                      | Anpassen   |
| <b>4</b>            | ?                                 |            |

Ů

Eine detaillierte Beschreibung zur Bearbeitung der Wochenprogramme finden Sie in 2.9.4 auf Seite 23.

#### 2.9.1 Standardeinstellungen Wochenprogramme

Die vordefinierten Wochenprogramme (Woche 1 und Woche 2) dienen als Standardeinstellungen und können über die Basisprogramme **Woche 1** und **Woche 2** als Betriebsmodus aktiviert werden. Sie können individuell bearbeitet (2.9.4 auf Seite 23) und umbenannt (2.9.5 auf Seite 25) werden. Veränderte Wochenprogramme können jederzeit auf die Standardeinstellungen (siehe unten) zurückgesetzt werden (2.9.6 auf Seite 27).

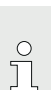

Durch Zurücksetzen der Wochenprogramme werden die darin enthaltenen Tagesprogramme nicht zurückgesetzt!

#### Standardeinstellungen Wochenprogramme:

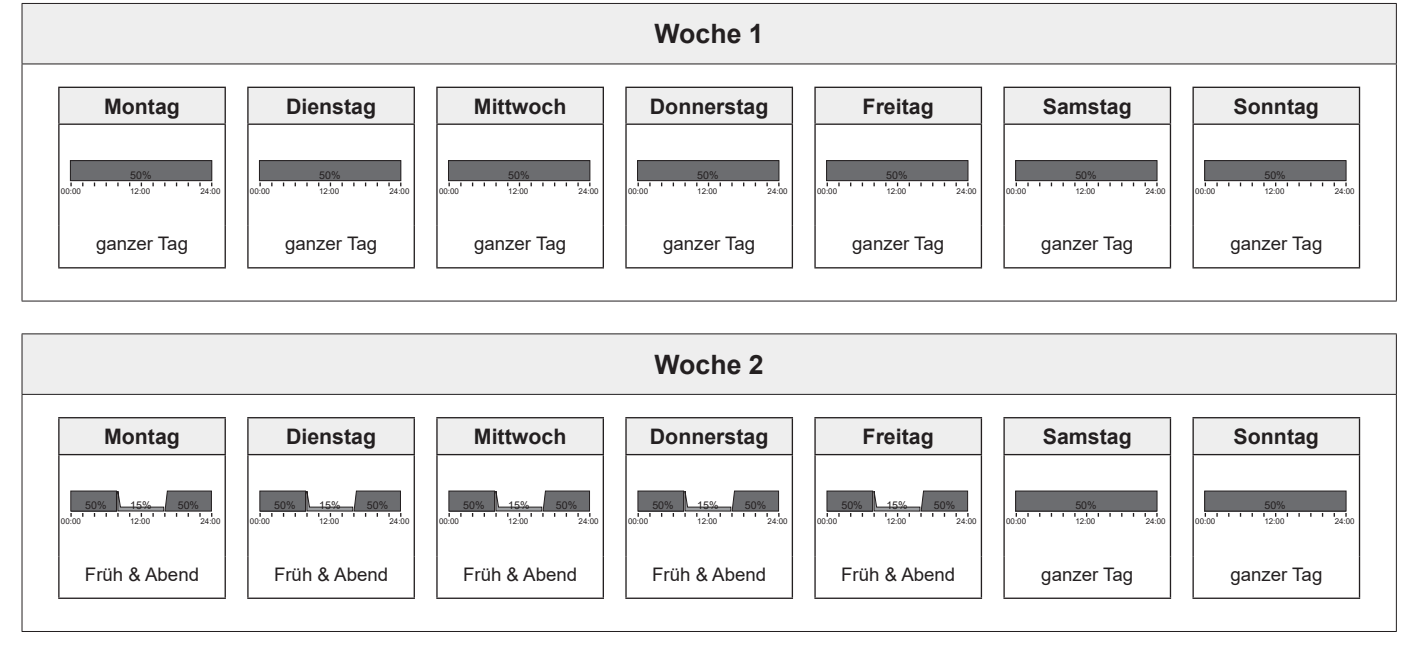

Achtung: Jeder Lüftungskreis hat zwei Wochenprogramme. Diese können aus fünf unterschiedlichen Tagesprogrammen zusammengestellt werden (2.10 auf Seite 29). Diese Tagesprogramme gelten nur in dem jeweiligen Lüftungskreis und sind unabhängig von den Programmen in anderen Kreisen!

Ň

### 2.9.2 Notizen zu persönlichen Wochenprogrammen

Zur übersichtlichen Darstellung der von Ihnen angelegten Wochenprogramme finden Sie unten zwei leere Tabellen, in denen Sie die von Ihnen gespeicherten Tagesprogramme festhalten können.

| Wochenprogramm 1: |                |                |                |                |                |                |  |  |
|-------------------|----------------|----------------|----------------|----------------|----------------|----------------|--|--|
| Montag            | Dienstag       | Mittwoch       | Donnerstag     | Freitag        | Samstag        | Sonntag        |  |  |
| Tagesprogramm:    | Tagesprogramm: | Tagesprogramm: | Tagesprogramm: | Tagesprogramm: | Tagesprogramm: | Tagesprogramm: |  |  |

|                | Wo             | chenprogramm   | ו 2:           |                |                |                |
|----------------|----------------|----------------|----------------|----------------|----------------|----------------|
| Montag         | Dienstag       | Mittwoch       | Donnerstag     | Freitag        | Samstag        | Sonntag        |
| Tagesprogramm: | Tagesprogramm: | Tagesprogramm: | Tagesprogramm: | Tagesprogramm: | Tagesprogramm: | Tagesprogramm: |

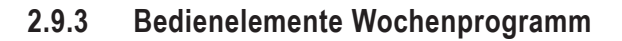

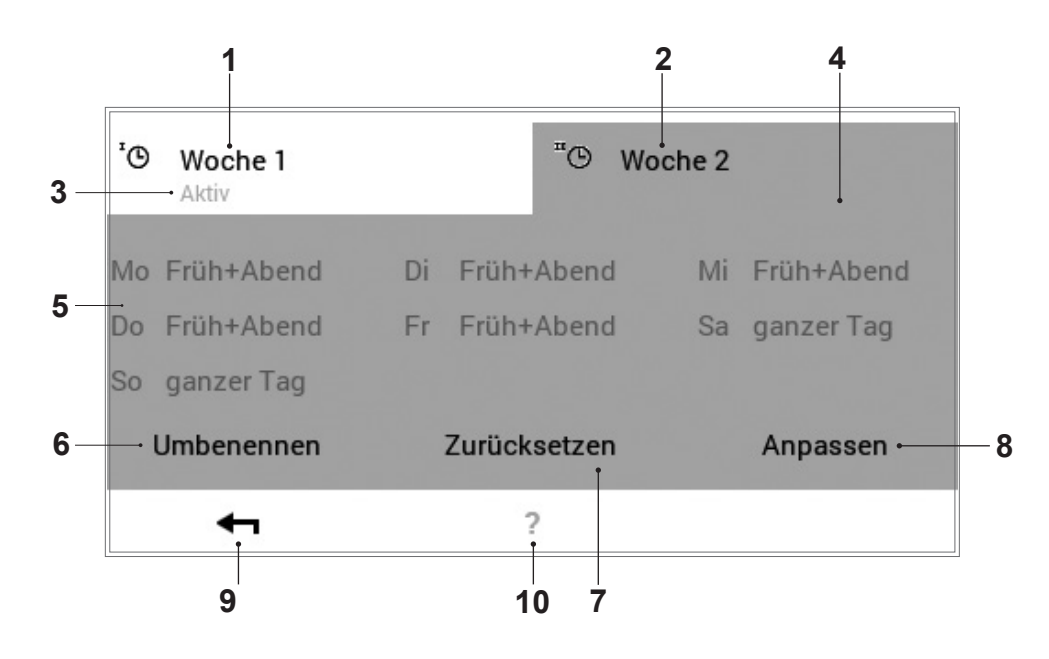

| Pos. | Bezeichnung                                | Funktion                                                                                                    |
|------|--------------------------------------------|----------------------------------------------------------------------------------------------------|
| 1    | Wochenprogramm 1                           | Programm mit individuellem Wochenzyklus 1                                                                                                    |
| 2    | Wochenprogramm 2                           | Programm mit individuellem Wochenzyklus 2                                                                                                    |
| 3    | lm Lüftungskreis aktives<br>Wochenprogramm | Zeigt das aktive Wochenprogramm im Lüftungskreis an. Ist keines der beiden Wochenprogramme in Betrieb, wird der Hinweis nicht angezeigt.             |
| 4    | Zur Bearbeitung aktives<br>Wochenprogramm  | Markiert das zur Bearbeitung ausgewählte Wochenprogramm (Umbenennen / Zurücksetzen / Anpassen).                                                      |
| 5    | Festgelegter Wochenzyklus                  | Den Wochentagen zugewiesene Tagesprogramme. Die sieben zugewie-<br>senen Tagesprogramme ergeben somit den Wochenzyklus bzw. das Wo-<br>chenprogramm. |
| 6    | Umbenennen                                 | Individuelle Umbenennung des angewählten Wochenprogramms (2.9.5 auf Seite 25)                                                                        |
| 7    | Zurücksetzen                               | Zurücksetzen des angewählten Wochenprogramms auf die Standardein-<br>stellungen (2.9.6 auf Seite 27)                                                 |
| 8    | Anpassen                                   | Zuordnung der Tagesprogramme zu den einzelnen Wochentagen (2.10 auf Seite 29)                                                                        |
| 9    | Zurück                                     | Rückkehr (←) zum vorherigen Bildschirm. Vorgenommene Änderungen werden nicht übernommen/gespeichert.                                                 |
| 10   | Hilfe                                      | Zusammengefasste Information zum oben abgebildeten Bildschirmbe-<br>reich                                                                            |

 $\overset{\circ}{\square}$ 

Beim abgebildeten Bildschirm handelt es sich um die Standardansicht. Diverse Elemente können im Menü vom Benutzer umbenannt und angepasst werden.

Hoval

#### 2.9.4 Wochenprogramm anpassen

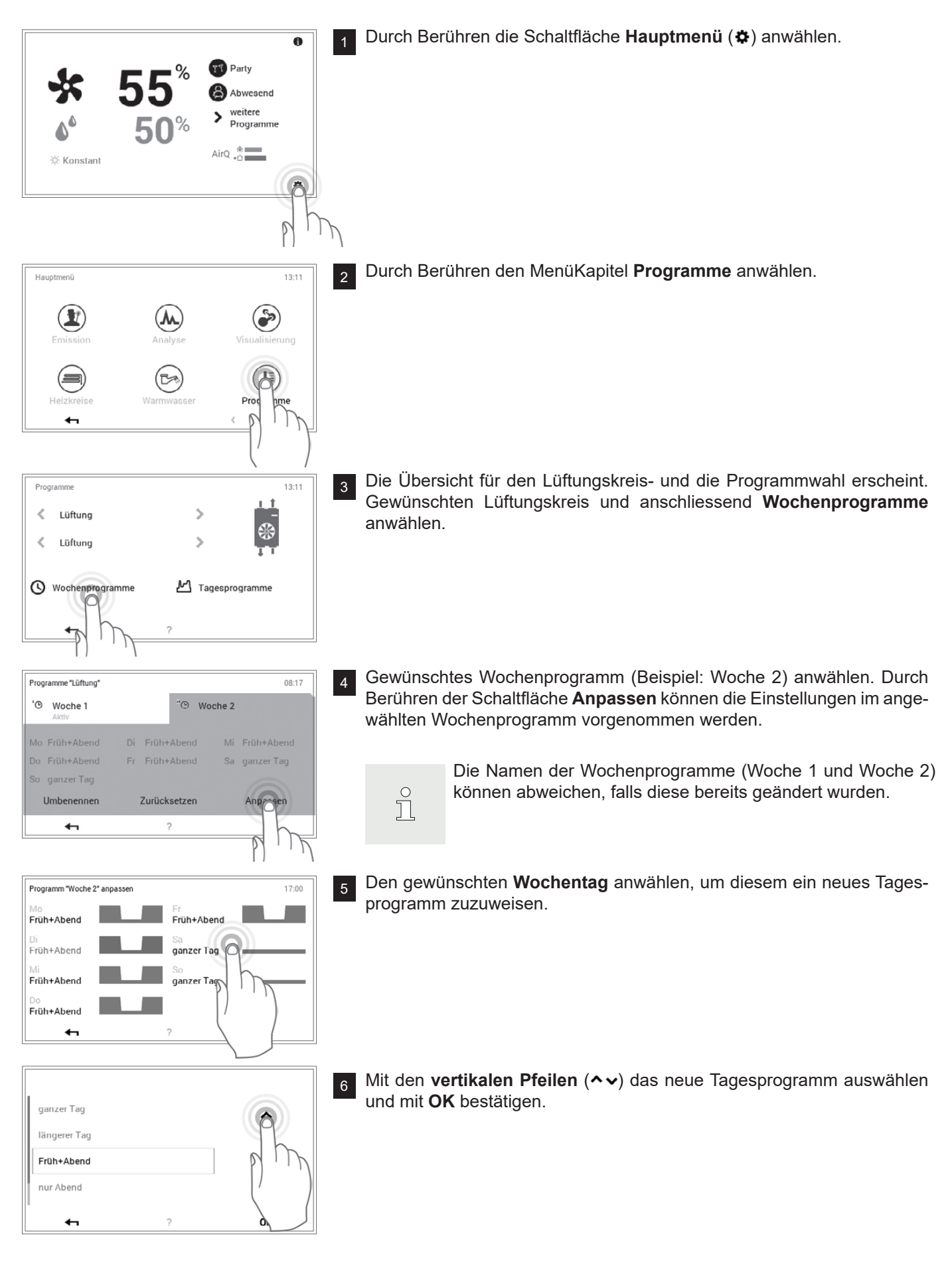

Es öffnet sich erneut die Übersicht des angewählten Wochenprogramms. Programm "Woche 2" anpassen 17:00 Mit OK wird die Anpassung übernommen. Fr Früh+Abend Früh+Abend Di Früh+Abend Sa Früh+Abend Mi Früh+Abend ganzer Tag Früh+Abend OK 4 6 Ein Änderungshinweis wird angezeigt. Diesen mit OK bestätigen. 8 Hinweis 17:00 Ihre getätigten Einstellungen wurden erfolgreich im System übernommen OF Die Anpassungen werden im angewählten Wochenprogramm angezeigt. 9 08:17 Programme "Lüftung" Über Zurück ( 🖛 ) kehren Sie zum MenüKapitel zurück. 'O Woche 1 " Woche 2 Umbenennen Zurücksetzen Anpassen 2 P Durch Berühren von Zurück ( 10 Programme 13:11 geschlossen. < Lüftung >  $\circledast$ ۲ Lüftung > ( Wochenprogramme M Tagesprogramme P Durch die erneute Anwahl von Zurück ( 🖛 ) wird das Hauptmenü ge-Hauptmenü 13:11 schlossen. (23) Programme 1/3

Hoval

Hoval

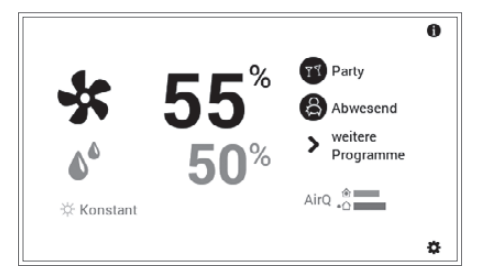

Der Startbildschirm ist erkennbar.

### 2.9.5 Wochenprogramm umbenennen

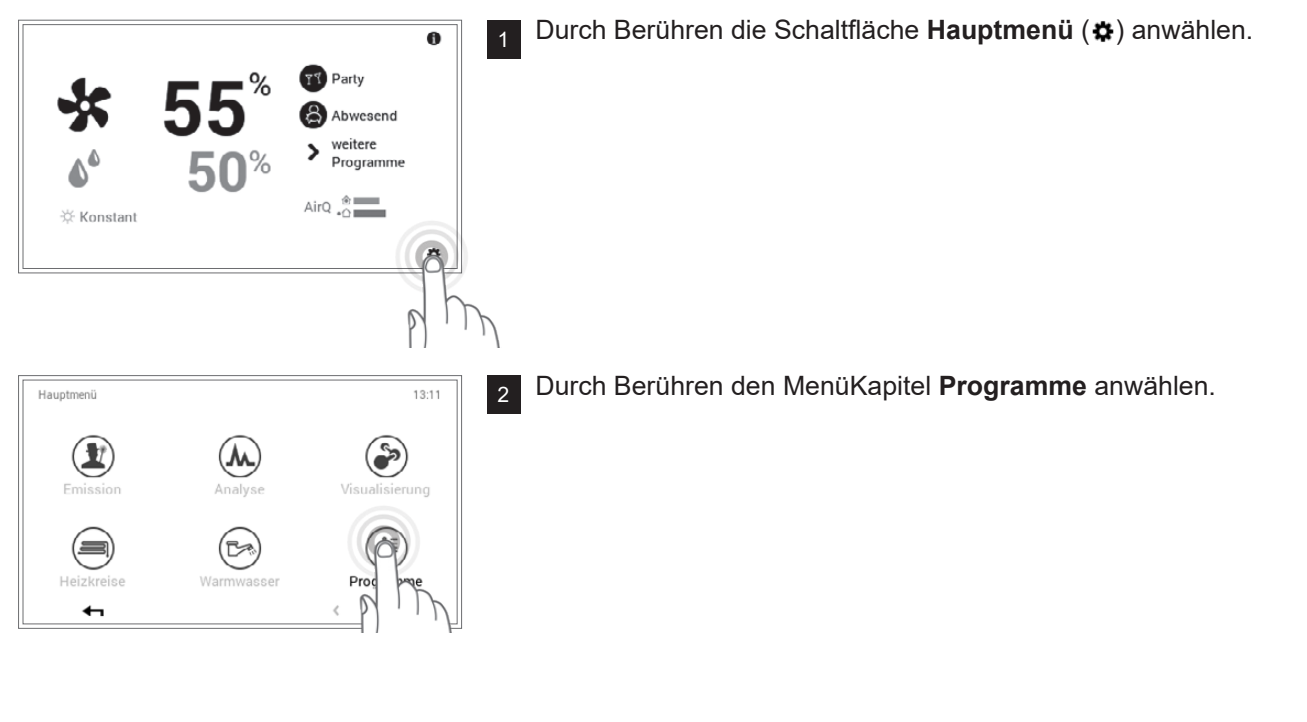

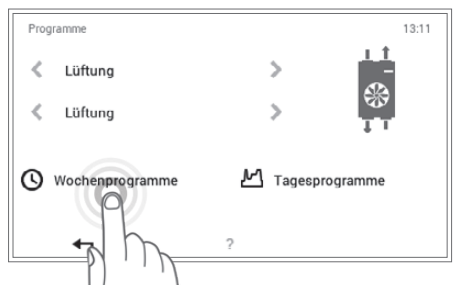

Die Übersicht für den Lüftungskreis- und die Programmwahl erscheint. Gewünschten Lüftungskreis und anschliessend **Wochenprogramme** anwählen.

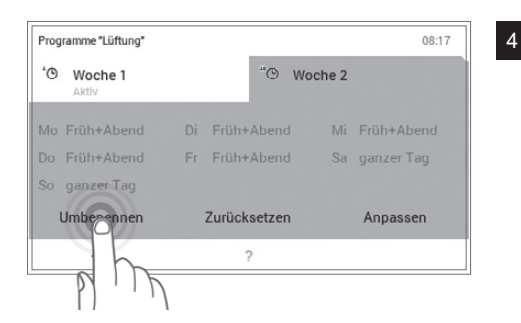

Gewünschtes Wochenprogramm (Beispiel: Woche 2) anwählen. Durch Berühren die Schaltfläche **Umbenennen** anwählen.

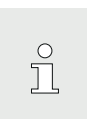

3

Die Namen der Wochenprogramme (Woche 1 und Woche 2) können abweichen, falls diese bereits geändert wurden.

6

| Wochenprogramm umbenennen |   |   |   |   |   |   |   |       |
|---------------------------|---|---|---|---|---|---|---|-------|
| Neuer Name                |   |   |   |   |   |   |   |       |
| Q W E R T Z U I O P       |   |   |   |   |   |   |   |       |
| A                         | s | D | F | G | н | J | к | L     |
| $\hat{\mathbf{C}}$        | Y | х | С | v | В | N | м | !?123 |
|                           |   |   |   |   |   |   |   |       |

<sup>5</sup> Auf dem Bildschirm erscheint eine **Tastatur**, mit der Sie das angewählte Wochenprogramm umbenennen können. Mit **OK** wird die Eingabe übernommen.

| Programme "Lüftung"            |               | 13:11         |
|--------------------------------|---------------|---------------|
| '® Woche 1                     | " Neuer       | Name          |
| Mo Früh+Abend                  | Di Früh+Abend | Mi Früh+Abend |
| Do Früh+Abend<br>So ganzer Tag | Fr Früh+Abend | Sa ganzer Tag |
| Umbenennen                     | Zurücksetzen  | Anpassen      |
| <b>4</b> 1                     | ?             |               |

Im angewählten Wochenprogramm erscheint der neue Name. Über **OK** oder **Zurück** ( **←** ) kehren Sie zum MenüKapitel zurück.

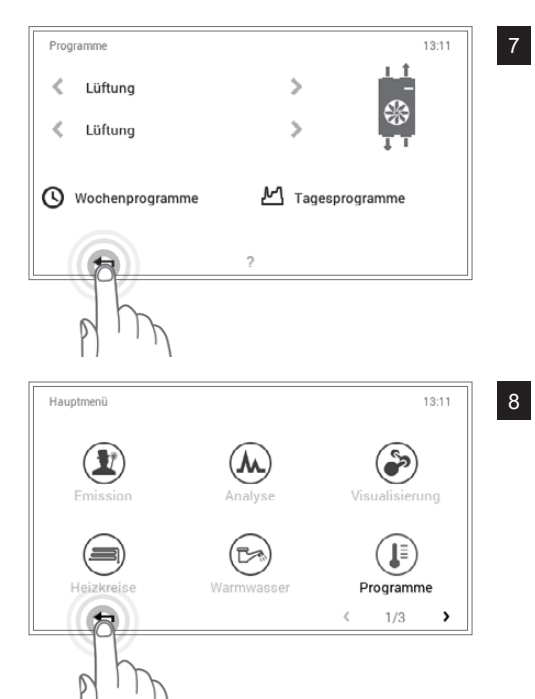

Durch Berühren von **Zurück** ( **←** ) wird der MenüKapitel **Programme** geschlossen.

Durch die erneute Anwahl von **Zurück** ( **←** ) wird das Hauptmenü geschlossen.

Hoval

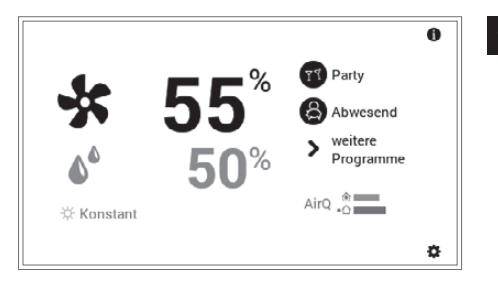

Der Startbildschirm ist erkennbar.

### 2.9.6 Wochenprogramm zurücksetzen

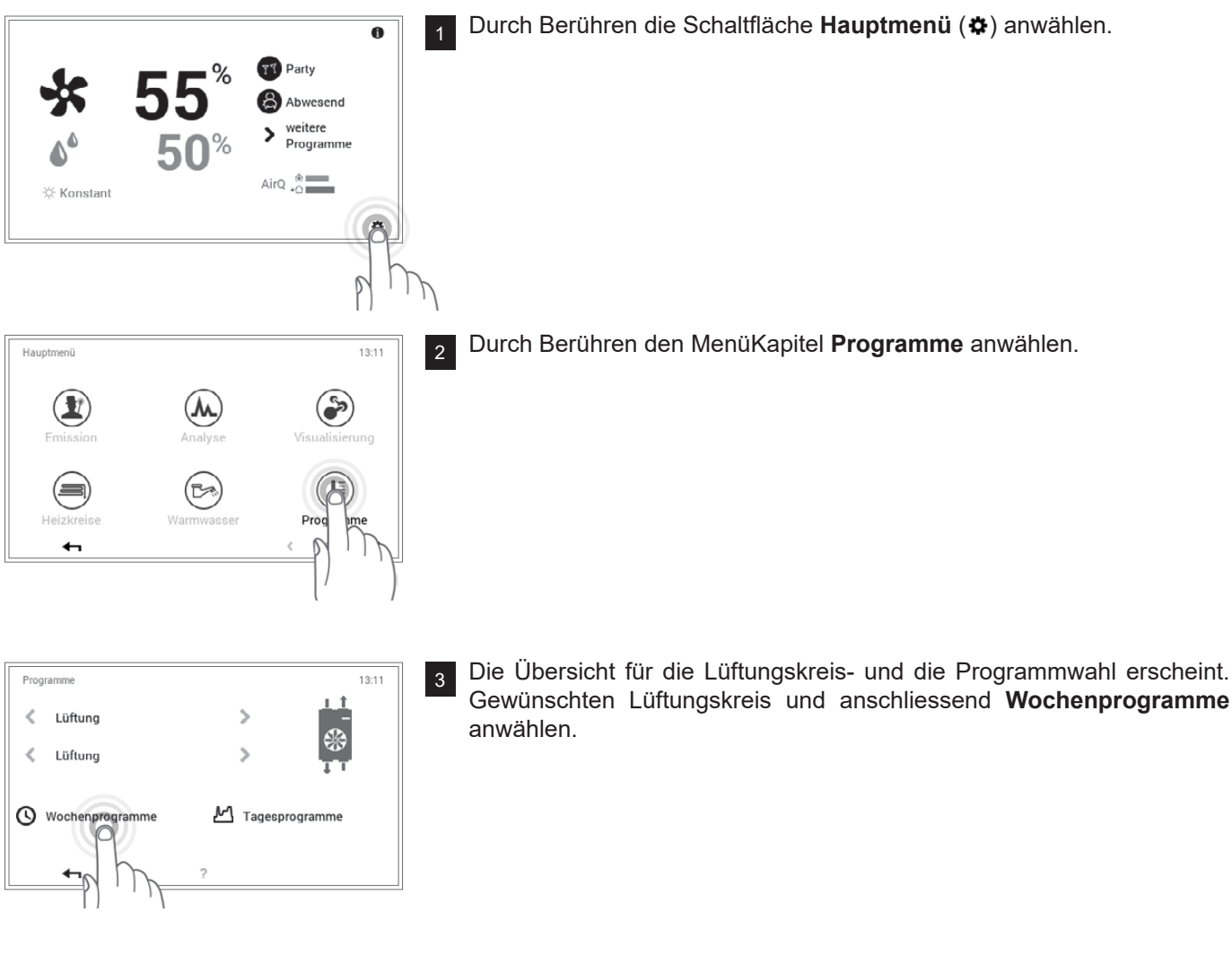

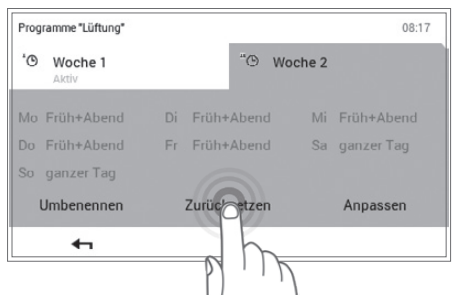

Gewünschtes Wochenprogramm (Beispiel: Woche 2) anwählen. Durch Berühren der Schaltfläche **Zurücksetzen** werden die Einstellungen im angewählten Wochenprogramm auf die Standardwerte zurückgesetzt.

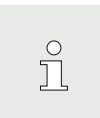

Δ

Die Namen der Wochenprogramme (Woche 1 und Woche 2) können abweichen, falls diese bereits geändert wurden.

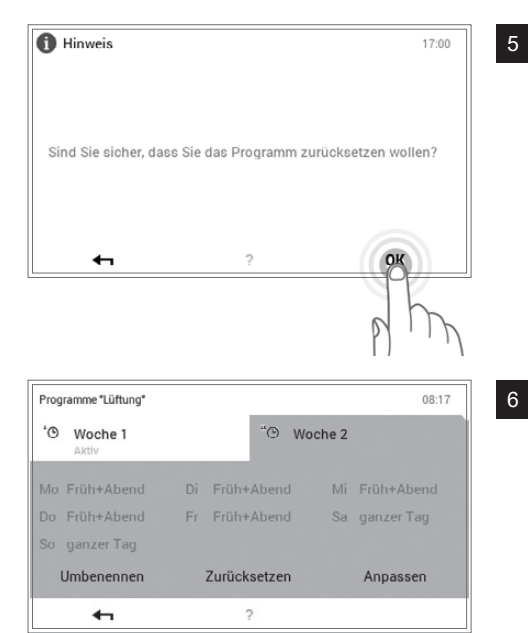

Ein Bestätigungshinweis wird angezeigt. Diesen mit **OK** bestätigen. Über **Zurück** ( **←** ) kehren Sie zurück, ohne das Programm zurückzusetzen.

Im angewählten Wochenprogramm erscheint das vorprogrammierte Standardprogramm. Über **OK** oder **Zurück** ( **+** ) kehren Sie zum MenüKapitel zurück.

- Durch Berühren von **Zurück** ( **←** ) wird der MenüKapitel **Programme** geschlossen.

Durch die erneute Anwahl von **Zurück** ( **←** ) wird das Hauptmenü geschlossen.

Der Startbildschirm ist erkennbar.

8

13:11

0

¢

9

Programme

Party
Abwesend
weitere

AirQ 📩

Programme

Hauptmeni

6

۵

🔆 Konstant

## 2.10 Tagesprogramme / Schaltzyklen

Tagesprogramme sind dem Wochenprogramm untergeordnete Elemente und beinhalten sogenannte Schaltzyklen mit dazugehörigen Luftmengenangaben. Sie können Tagesprogramme und Schaltzyklen nach Ihren individuellen Bedürfnissen anpassen. So kann beispielsweise die Luftleistung bei regelmässig wiederkehrender Abwesenheit (z.B. Arbeitstag) reduziert oder die Luftmenge bei Anwesenheit in unterschiedlichen Zeitperioden spezifisch angepasst werden.

° 1

- Die voreingestellten Tagesprogramme mit definierten Schaltzyklen können angepasst und umbenannt werden.
- Die Schaltzyklen eines Tagesprogramms sind nur dann aktiv, wenn als Basisprogramm das entsprechende Wochenprogramm angewählt ist.
- Pro Tagesprogramm sind maximal sechs Schaltzyklen möglich.

In der Werkseinstellung sind der Name und die Schaltzyklen der Tagesprogramme vordefiniert. Zwei dieser Standard-Tagesprogramme (ganzer Tag und Früh & Abend) sind den beiden Wochenprogrammen **Woche 1** und **Woche 2** bereits zugeteilt. Wenn Sie diese beiden Tagesprogramme auf Ihre individuellen Bedürfnisse anpassen, müssen Sie berücksichtigen, dass die beiden Wochenprogramme ebenfalls verändert werden (2.5 auf Seite 8). Die unten aufgelisteten Standardeinstellungen können Sie frei bearbeiten (2.10.4 auf Seite 32), jederzeit umbenennen (2.10.5 auf Seite 34) und auf die Grundeinstellungen zurücksetzen (2.10.6 auf Seite 36).

#### 2.10.1 Standardeinstellungen Tagesprogramme / Schaltzyklen

Standardeinstellungen Tagesprogramme:

| Tagesprogramme | Schaltzyklus / Temperatur |       |    |  |  |
|----------------|---------------------------|-------|----|--|--|
| ganzer Tag     | von                       | bis   | %  |  |  |
|                | 00:00                     | 24:00 | 50 |  |  |
| längerer Tag   | von                       | bis   | %  |  |  |
|                | 00:00                     | 24:00 | 50 |  |  |
| Früh & Abend   | von                       | bis   | %  |  |  |
|                | 00:00                     | 08:00 | 50 |  |  |
|                | 08:00                     | 16:00 | 15 |  |  |
|                | 16:00                     | 00:00 | 50 |  |  |
|                |                           |       |    |  |  |
| nur Abend      | von                       | bis   | %  |  |  |
|                | 00:00                     | 08:00 | 50 |  |  |
|                | 08:00                     | 16:00 | 15 |  |  |
|                | 16:00                     | 00:00 | 50 |  |  |

| Tagesprogramme | Schaltzyk | lus / Tempera | itur | Anwendungsbeispiel                           |
|----------------|-----------|---------------|------|----------------------------------------------|
| NEU            | von       | bis           | %    | Ich erstelle mein eig                        |
|                | 00:00     | 24:00         | 50   | gramm und passe die<br>dividuell meinen Bedü |

#### Ich erstelle mein eigenes Tagesprogramm und passe die Schaltzyklen individuell meinen Bedürfnissen an. Als Vorlage dienen die Schaltzyklen des Tagesprogramms «ganzer Tag».

#### 2.10.2 Notizen zu persönlichen Tagesprogrammen

Zur übersichtlichen Darstellung der von Ihnen angelegten Tagesprogramme finden Sie unten sechs Tabellen, in denen Sie die gespeicherten Schaltzyklen und Temperatureinstellungen notieren können. Bitte berücksichtigen Sie, dass in den Tabellen nur sechs Tagesprogramme festgehalten werden können. Für Anlagen mit mehreren Lüftungskreisen bitte eine *Kopie* der leeren Tabellen erstellen.

| Tagesprogramm für Wohnen : |     |     |    |  |
|----------------------------|-----|-----|----|--|
| Name Tagesprogramm         | von | bis | °C |  |
|                            |     |     |    |  |
|                            |     |     |    |  |
|                            |     |     |    |  |
|                            |     |     |    |  |
|                            |     |     |    |  |
|                            |     |     |    |  |
|                            |     |     |    |  |

| Tagesprogramm für Wohnen : |                             |  |  |  |  |
|----------------------------|-----------------------------|--|--|--|--|
| Name Tagesprogramm         | ne Tagesprogramm von bis °C |  |  |  |  |
|                            |                             |  |  |  |  |
|                            |                             |  |  |  |  |
|                            |                             |  |  |  |  |
|                            |                             |  |  |  |  |
|                            |                             |  |  |  |  |
|                            |                             |  |  |  |  |
|                            |                             |  |  |  |  |

| Tagesprogramm für Wohnen : |     |         |  |  |
|----------------------------|-----|---------|--|--|
| von                        | bis | °C      |  |  |
|                            |     |         |  |  |
|                            |     |         |  |  |
|                            |     |         |  |  |
|                            |     |         |  |  |
|                            |     |         |  |  |
|                            |     |         |  |  |
|                            | von | von bis |  |  |

| Tagesprogramm für Wohnen : |     |     |    |  |
|----------------------------|-----|-----|----|--|
| Name Tagesprogramm         | von | bis | °C |  |
|                            |     |     |    |  |
|                            |     |     |    |  |
|                            |     |     |    |  |
|                            |     |     |    |  |
|                            |     |     |    |  |
|                            |     |     |    |  |
|                            |     |     |    |  |

| Tagesprogramm für Wohnen :    |  |  |  |  |  |
|-------------------------------|--|--|--|--|--|
| Name Tagesprogramm von bis °C |  |  |  |  |  |
|                               |  |  |  |  |  |
|                               |  |  |  |  |  |
|                               |  |  |  |  |  |
|                               |  |  |  |  |  |
|                               |  |  |  |  |  |
|                               |  |  |  |  |  |
|                               |  |  |  |  |  |

| Tagesprogramm für Wohnen : |     |     |    |  |
|----------------------------|-----|-----|----|--|
| Name Tagesprogramm         | von | bis | °C |  |
|                            |     |     |    |  |
|                            |     |     |    |  |
|                            |     |     |    |  |
|                            |     |     |    |  |
|                            |     |     |    |  |
|                            |     |     |    |  |

# 2.10.3 Bedienelemente Tagesprogramm / Schaltzyklen

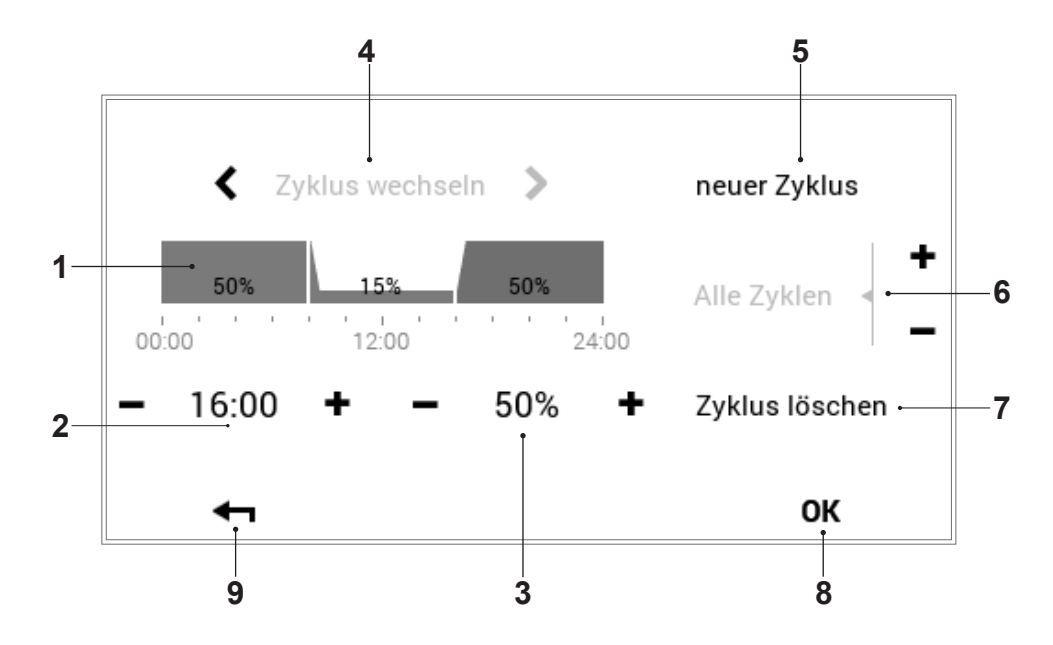

| Pos. | Bezeichnung                  | Funktion                                                                                                    |
|------|------------------------------|----------------------------------------------------------------------------------------------------|
| 1    | Tagesprogramm / Schaltzyklen | Zur Anpassung des ausgewählten Tagesprogramms mit Zeitzyklen und dazugehörigen Luftmengenangaben. Der gelb markierte Zeitabschnitt zeigt den zur Bearbeitung aktiven Zyklus. Die horizontalen Pfeile ( <>>>>>>>>>>>>>>>>>>>>>>>>>>>>>>>>>>> |
| 2    | Startzeit – aktiver Zyklus   | Zeigt die Startzeit des angewählten Zyklus an. Veränderungen an der Startzeit können mit Plus (+) und Minus (–) vorgenommen werden.                                                                                                    |
| 3    | Luftmenge – aktiver Zyklus   | Stellt die im Zyklus festgelegte Luftmenge dar. Mit Plus (✦) und Minus (<br>←) kann die Luftmenge im aktiven Zyklus geändert werden.                                                                                                    |
| 4    | Zyklus wechseln              | Wechseln des zu bearbeitenden Zyklus nach links oder rechts. Alternativ kann der zu bearbeitende Schaltzyklus auch direkt angetippt werden.                                                                                                 |
| 5    | Neuer Zyklus                 | Erstellung eines neuen Zeitzyklus. Der neue Zyklus wird am Ende des Tagesprogramms hinzugefügt.                                                                                                    |
| 6    | Alle Zyklen                  | Erhöhung oder Senkung der Luftmenge aller Zyklen mit Plus (✦) und Minus (ー) im kompletten Tagesprogramm.                                                                                                    |
| 7    | Zyklus löschen               | Entfernen des ausgewählten Zyklus.                                                                                                    |
| 8    | ОК                           | Speichern ( <b>ok</b> ) der Änderungen im ausgewählten Tagesprogramm und Rückkehr zum vorherigen Bildschirm.                                                                                                    |
| 9    | Zurück                       | Rückkehr (ᡵ) zum vorherigen Bildschirm.                                                                                                    |

Hoval

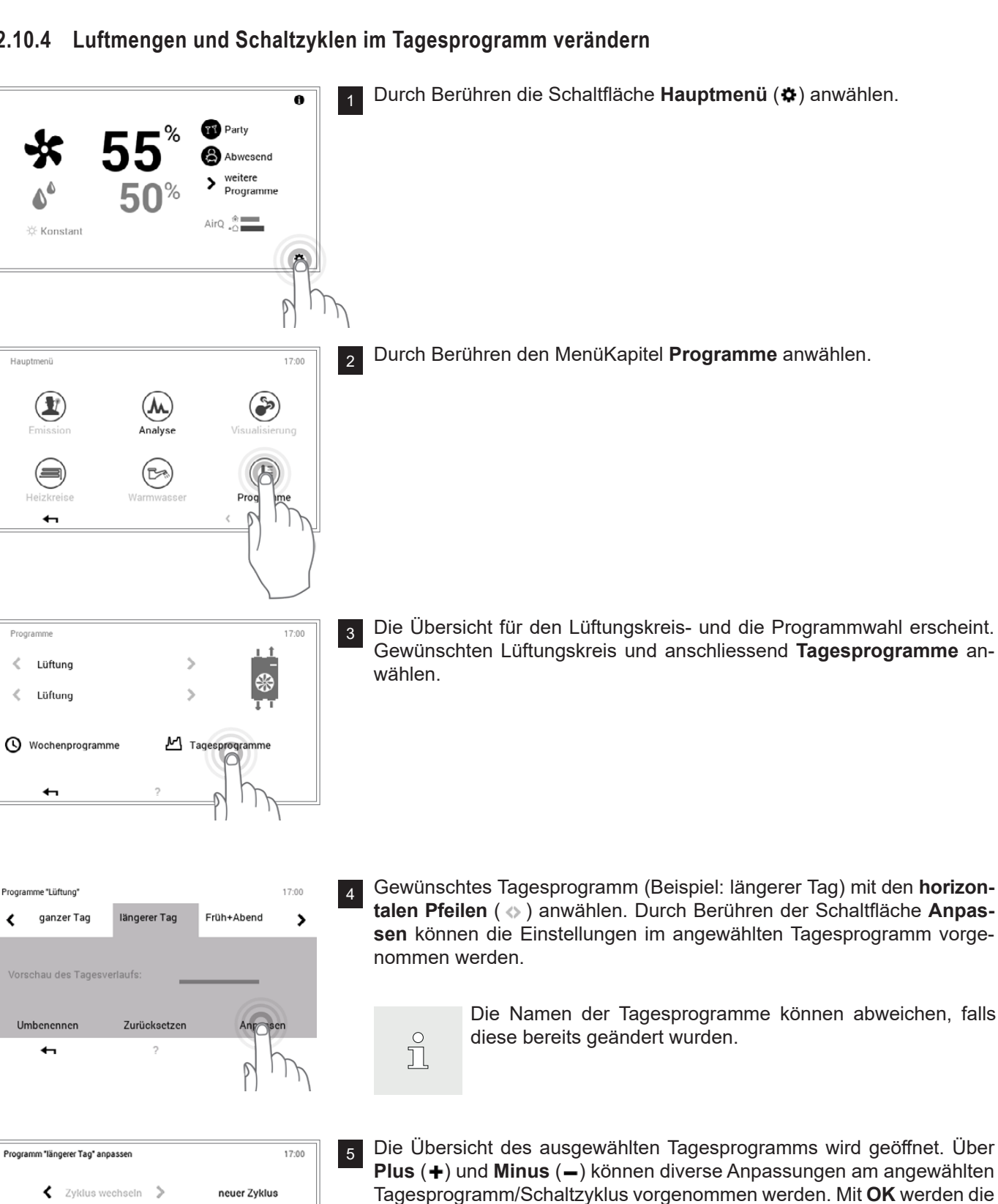

#### 2.10.4

Eine detaillierte Beschreibung der Tagesprogramm-Übersicht finden Sie in 2.10.3 auf Seite 31.

+

Alle Zyklen

Zyklus löschen

ОК

24:00

30%

Anpassungen übernommen.

00:00

23:00

12:00

۲

6

7

9

| 1 Hinweis                                                          | 17:00  |
|--------------------------------------------------------------------|--------|
|                                                                    |        |
| lhre getätigten Einstellungen wurden erfolgreich im<br>übernommen! | System |
| 2                                                                  | or     |

Ein Änderungshinweis wird angezeigt. Diesen mit **OK** bestätigen.

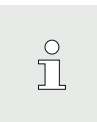

Die Änderung wirkt nun sowohl im Wochenprogramm 1 als auch im Wochenprogramm 2 (an allen Wochentagen, denen das geänderte Tagesprogramm zugeteilt ist).

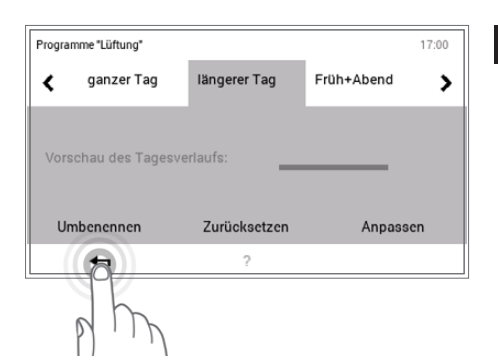

Die Anpassungen werden im angewählten Tagesprogramm angezeigt. Über **Zurück** ( ← ) kehren Sie zum MenüKapitel zurück.

- Programme 17:00 < Lüftung
  < Lüftung
  </td>

  © Wochenprogramme

  ?
  - Burch Berühren von **Zurück** ( ) wird der MenüKapitel **Programme** geschlossen.

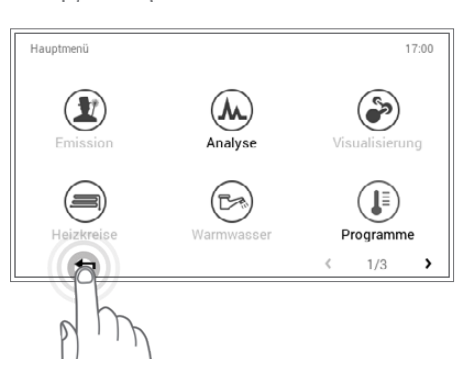

Durch die erneute Anwahl von **Zurück** ( **+** ) wird das Hauptmenü geschlossen.

#### 2.10.5 Tagesprogramm umbenennen

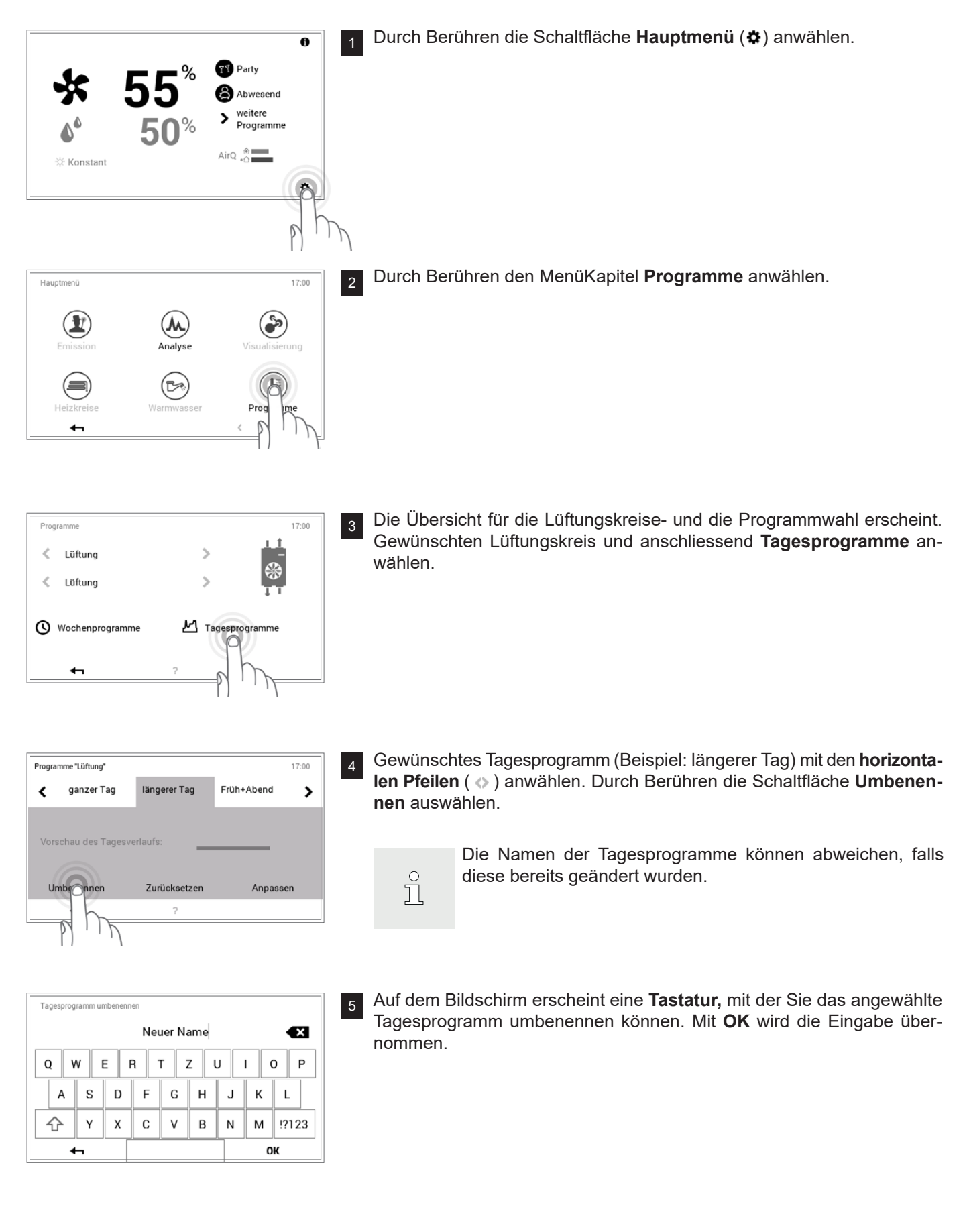

Hoval

| Programme "Lüftung"         |              | 17:00      |  |  |
|-----------------------------|--------------|------------|--|--|
| d ganzer Tag                | Neuer Name   | Früh+Abend |  |  |
| Vorschau des Tagesverlaufs: |              |            |  |  |
| Umbenennen                  | Zurücksetzen | Anpassen   |  |  |
|                             |              |            |  |  |

<sup>6</sup> Im angewählten Tagesprogramm erscheint der neue Name. Über **Zurück** ( ← ) kehren Sie zum MenüKapitel zurück.

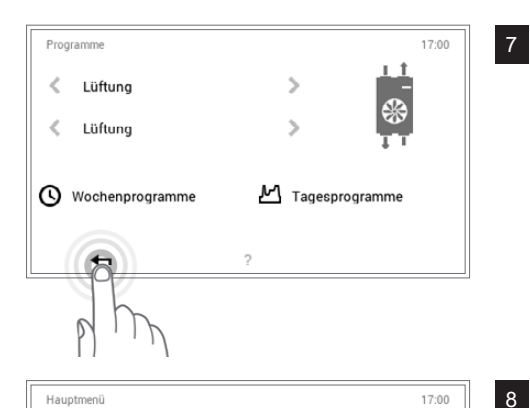

(**M**)

ð

Programme

< 1/3 >

Durch Berühren von **Zurück** ( **←** ) wird der MenüKapitel **Programme** geschlossen.

B Durch die erneute Anwahl von **Zurück** ( **+** ) wird das Hauptmenü geschlossen.

### 2.10.6 Tagesprogramm zurücksetzen

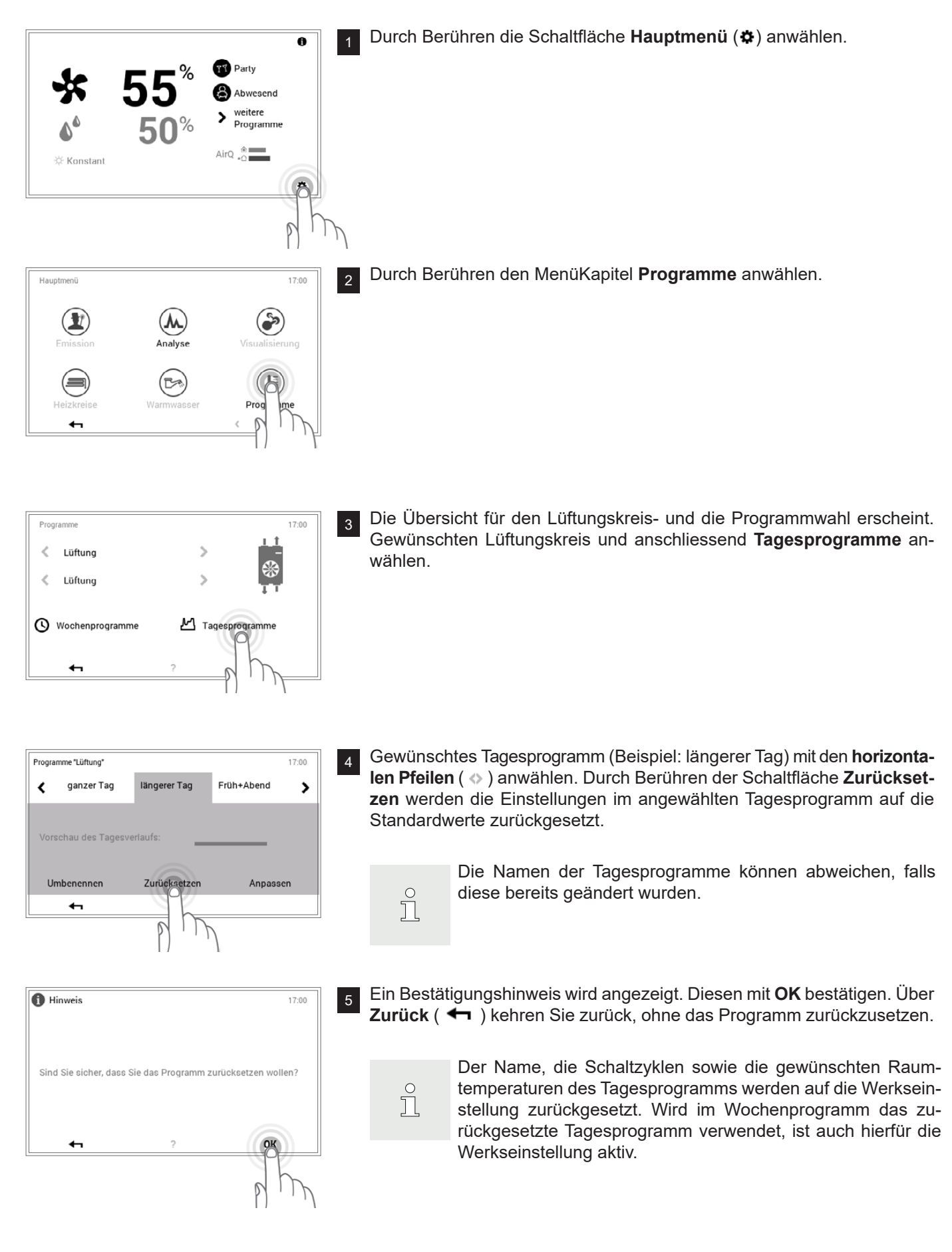

7

| Programme "Lüftung"         |              | 17:00      |  |  |
|-----------------------------|--------------|------------|--|--|
| 🕻 ganzer Tag                | längerer Tag | Früh+Abend |  |  |
| Vorschau des Tagesverlaufs: |              |            |  |  |
|                             |              |            |  |  |
| Umbenennen                  | Zurücksetzen | Anpassen   |  |  |

Im angewählten Tagesprogramm erscheint das vorprogrammierte Standardprogramm. Über Zurück ( ) kehren Sie zum MenüKapitel zurück.

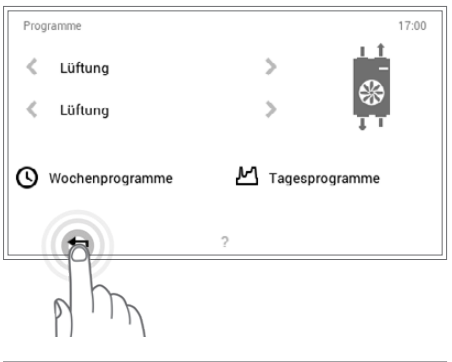

Durch Berühren von **Zurück** ( **←** ) wird der MenüKapitel **Programme** geschlossen.

B Durch die erneute Anwahl von **Zurück** ( **+** ) wird das Hauptmenü geschlossen.

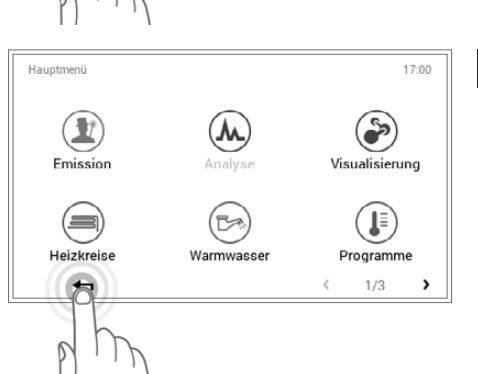

# 2.11 Weitere Bedienelemente

# 2.11.1 Hauptmenü Ansicht 1

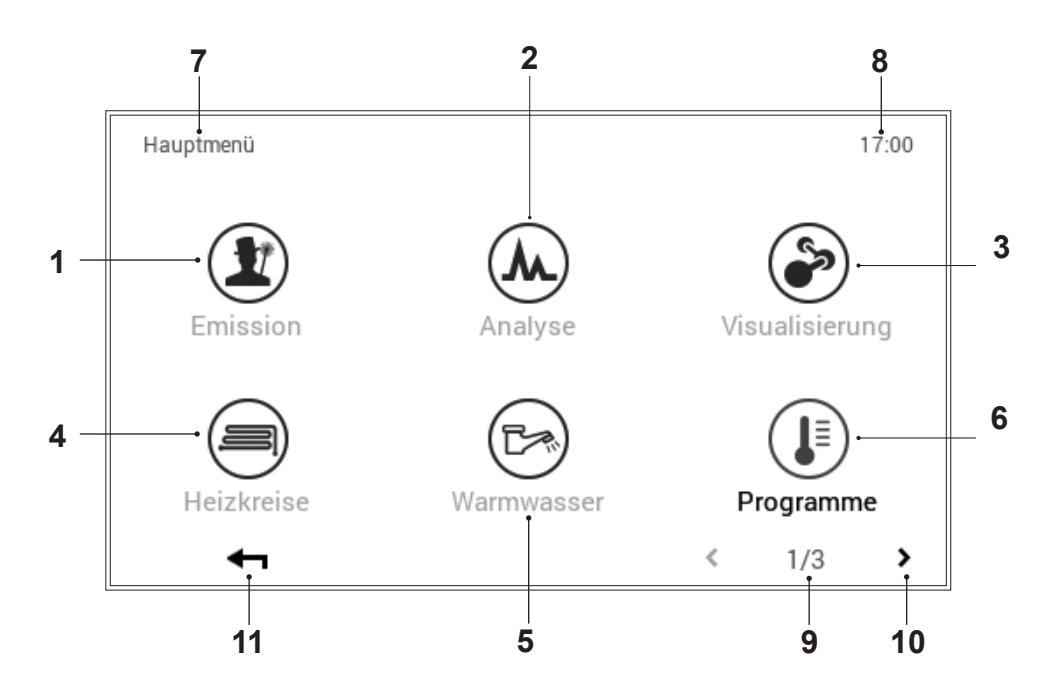

| Pos. | Bezeichnung        | Funktion                                                                                                    |
|------|--------------------|----------------------------------------------------------------------------------------------------|
| 1    | Emissionsmessung   | Bei Lüftung nicht verfügbar.                                                                                                    |
| 2    | Analyse            | Analyse diverser Kreise (2.11.7 auf Seite 44).                                                                                             |
| 3    | Visualisierung     | Bei Lüftung nicht verfügbar.                                                                                                    |
| 4    | Heizkreise         | Bei Lüftung nicht verfügbar.                                                                                                    |
| 5    | Warmwasser         | Bei Lüftung nicht verfügbar.                                                                                                    |
| 6    | Programme          | MenüKapitel zur Anpassung von Wochen- und Tagesprogrammen im an-<br>gewählten Lüftungs-, Heiz- oder Warmwasserkreis (2.11.4 auf Seite 41). |
| 7    | Position im Menü   | Bezeichnung des aktuell ausgewählten MenüKapiteles.                                                                                        |
| 8    | Uhrzeit            | Zeigt die aktuelle Uhrzeit an.                                                                                                    |
| 9    | Seite im Hauptmenü | Anzeige der aktiven Hauptmenüseite (1).                                                                                                    |
| 10   | Blättern           | Pfeil (>) zum Navigieren von Hauptmenüseite 1 zu Hauptmenüseite 2.                                                                         |
| 11   | Zurück             | Dient als Schaltfläche (+) zum Zurückkehren in den Startbildschirm.                                                                        |

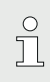

Abhängig vom Typ des Bedienmoduls sind einzelne MenüKapitele aktiv bzw. inaktiv.

# 2.11.2 Hauptmenü Ansicht 2

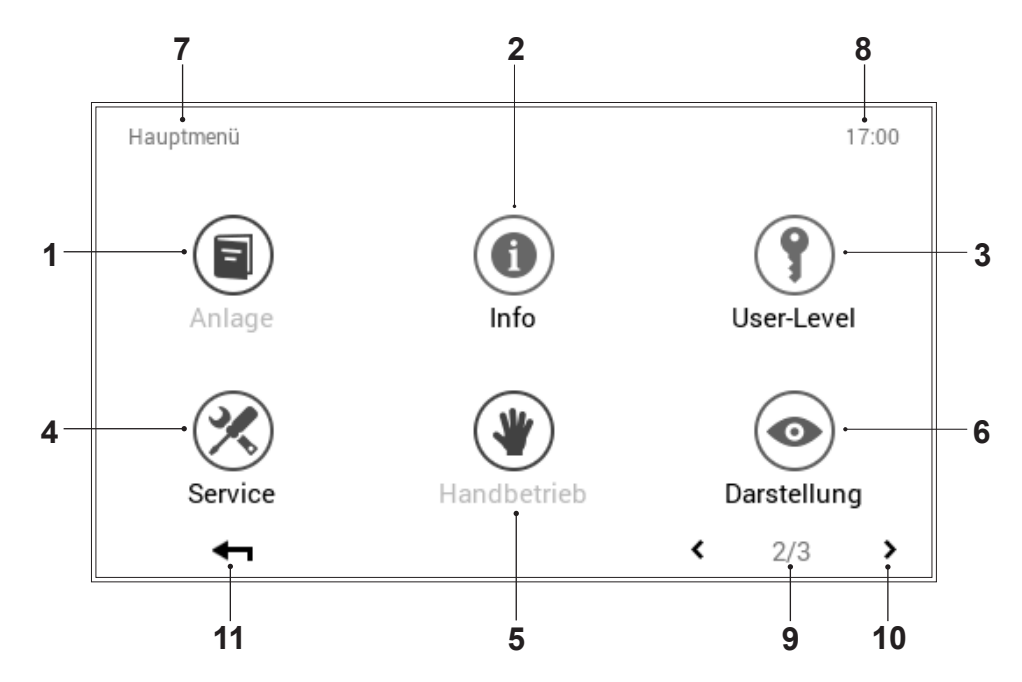

| Pos. | Bezeichnung                        | Funktion                                                                                                    |
|------|------------------------------------|----------------------------------------------------------------------------------------------------|
| 1    | Anlage                             | Gibt Informationen zu Wartung, Service und Reinigung der Anlage.                                                                                                    |
| 2    | Info                               | Anzeige von diversen Anlageninformationen.                                                                                                    |
| 3    | User-Level /<br>Berechtigungsebene | Für Fachmann: Freischaltung der Berechtigungsebene durch Eingabe des jeweiligen Passworts.                                                                              |
| 4    | Service                            | Für Fachmann: MenüKapitel für die Anpassungen von Anlageneinstel-<br>lungen.                                                                                            |
| 5    | Handbetrieb                        | Bei Lüftung nicht verfügbar.                                                                                                    |
| 6    | Darstellung                        | Wechseln der aktuellen Sprache, ändern des Farbschemas, Anpassung des Startbildschirms sowie diverse andere Einstellungen (2.11.8 auf Seite 45), (2.11.9 auf Seite 46). |
| 7    | Position im Menü                   | Bezeichnung des aktuell ausgewählten MenüKapiteles.                                                                                                    |
| 8    | Uhrzeit                            | Zeigt die aktuelle Uhrzeit an.                                                                                                    |
| 9    | Seite im Hauptmenü                 | Anzeige der aktiven Hauptmenüseite (2).                                                                                                    |
| 10   | Blättern                           | Pfeil ( <> ) zum Navigieren zu Hauptmenüseite 1 (linker Pfeil) und Haupt-<br>menüseite 3 (rechter Pfeil).                                                               |
| 11   | Zurück                             | Dient als Schaltfläche (+) zum Zurückkehren in den Startbildschirm.                                                                                                    |

Ů

Abhängig vom Typ des Bedienmoduls sind einzelne MenüKapitele aktiv bzw. inaktiv.

## 2.11.3 Hauptmenü Ansicht 3

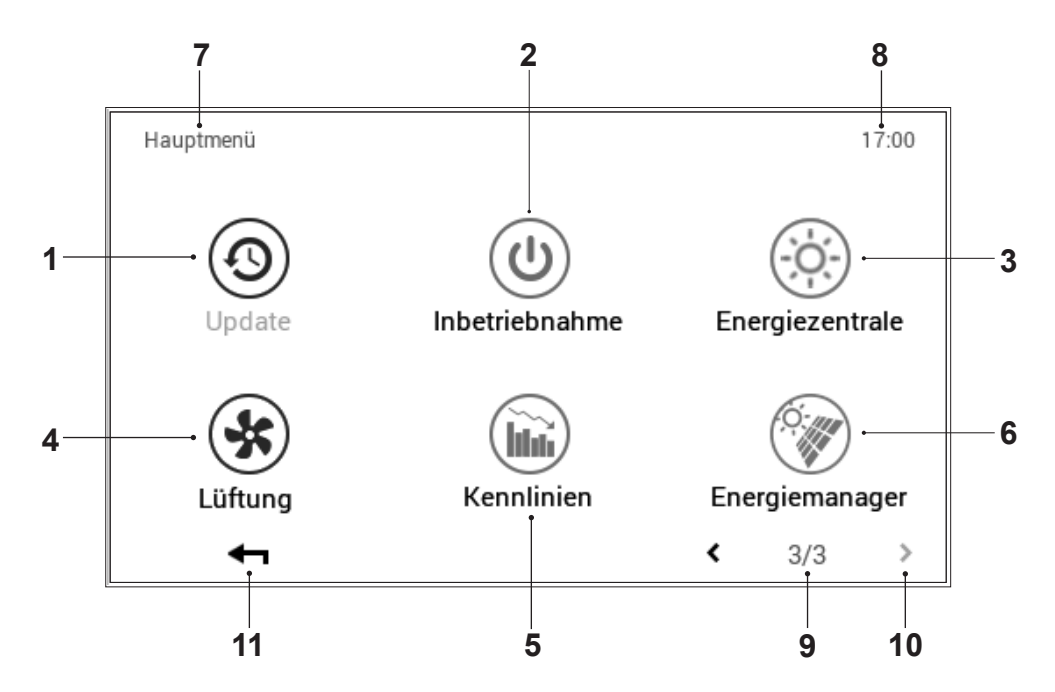

| Pos. | Bezeichnung             | Funktion                                                                                                    |
|------|-------------------------|----------------------------------------------------------------------------------------------------|
| 1    | Update                  | MenüKapitel nur für Fachmann.                                                                                                    |
| 2    | Inbetriebnahme          | MenüKapitel nur für Fachmann.                                                                                                    |
| 3    | Energiezentrale         | Bei Lüftung nicht verfügbar.                                                                                                    |
| 4    | Lüftung                 | Darstellung und Bearbeitungsmöglichkeit des angewählten Lüftungskreises. Je nach Aufbau der Anlage kann zwischen einem oder mehreren Lüftungskreisen ausgewählt werden. Informationen zum aktiven Betriebs- und Tagesprogramm (2.11.5 auf Seite 42). |
| 5    | Heiz- und Kühlkennlinie | Bei Lüftung nicht verfügbar.                                                                                                    |
| 6    | Energiemanager          | Der Energiemanager visualisiert die Stromerzeugung und ist nur in Ver-<br>bindung mit einer Photovoltaik Anlage aktiv.                                                                                                    |
| 7    | Position im Menü        | Bezeichnung des aktuell ausgewählten MenüKapiteles.                                                                                                    |
| 8    | Uhrzeit                 | Zeigt die aktuelle Uhrzeit an.                                                                                                    |
| 9    | Seite im Hauptmenü      | Anzeige der aktiven Hauptmenüseite (1).                                                                                                    |
| 10   | Blättern                | Pfeil ( <) zum Navigieren von Hauptmenüseite 3 zu Hauptmenüseite 2.                                                                                                    |
| 11   | Zurück                  | Dient als Schaltfläche (+) zum Zurückkehren in den Startbildschirm.                                                                                                    |

ĵ

Abhängig vom Typ des Bedienmoduls sind einzelne MenüKapitele aktiv bzw. inaktiv.

2.11.4 Programme (Hauptmenü / Programme)

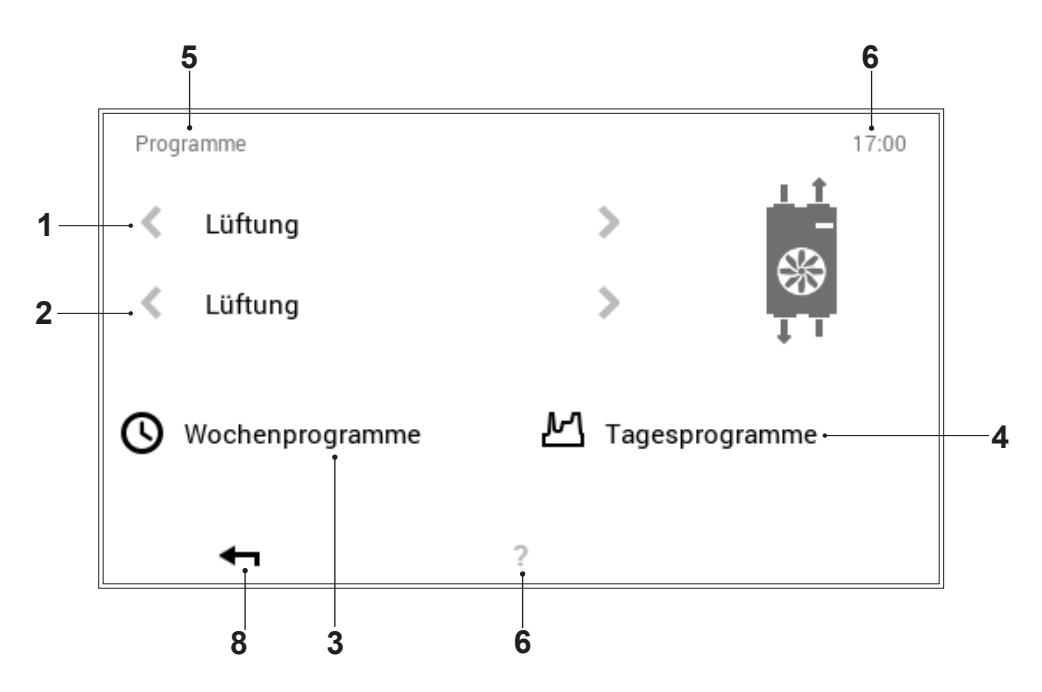

| Pos. | Bezeichnung      | Funktion                                                                                                    |
|------|------------------|----------------------------------------------------------------------------------------------------|
| 1    | Lüftungskreis    | Übersicht Lüftung.                                                                                                    |
| 2    | Auswahl Kreis    | Im angewählten Lüftungs-, Heiz- oder Warmwasserkreis können sich<br>mehrere Kreise befinden. Beinhaltet das System mehr als einen Kreis,<br>ist dies anhand der weissen, aktiven horizontalen Pfeile (  ) erkennbar.<br>Ist nur ein Lüftungs-, Heiz- oder Warmwasserkreis vorhanden, werden<br>die Pfeile abgedunkelt dargestellt.                                                         |
| 3    | Wochenprogramme  | Die Wochenprogramme im ausgewählten Lüftungs-, Heiz- oder Warm-<br>wasserkreis können bearbeitet werden. Im Wochenprogramm kann den<br>unterschiedlichen Wochentagen ein Tagesprogramm zugewiesen und<br>somit ein individueller Wochenablauf definiert werden (2.9 auf Seite<br>20).                                                                                                    |
| 4    | Tagesprogramme   | Tagesprogramme können durch max. sechs Schaltzyklen pro Tag de-<br>finiert werden. Die Tagesprogramme im ausgewählten Lüftungs-, Heiz-<br>oder Warmwasserkreis können bearbeitet werden. Im Heizkreis wird<br>die gewünschte Raumtemperatur, im Warmwasserkreis die gewünschte<br>Warmwassertemperatur und im Lüftungskreis die gewünschte Luftmen-<br>ge eingestellt (2.10 auf Seite 29). |
| 5    | Position im Menü | Bezeichnung des aktuell ausgewählten MenüKapiteles.                                                                                                    |
| 6    | Uhrzeit          | Zeigt die aktuelle Uhrzeit an.                                                                                                    |
| 7    | Hilfe            | Aktuell keine Funktion vorhanden.                                                                                                    |
| 8    | Zurück           | Dient als Schaltfläche (ഺ) zum Zurückkehren in das Hauptmenü.                                                                                                    |

# 2.11.5 Lüftungskreis

(Hauptmenü / Lüftung)

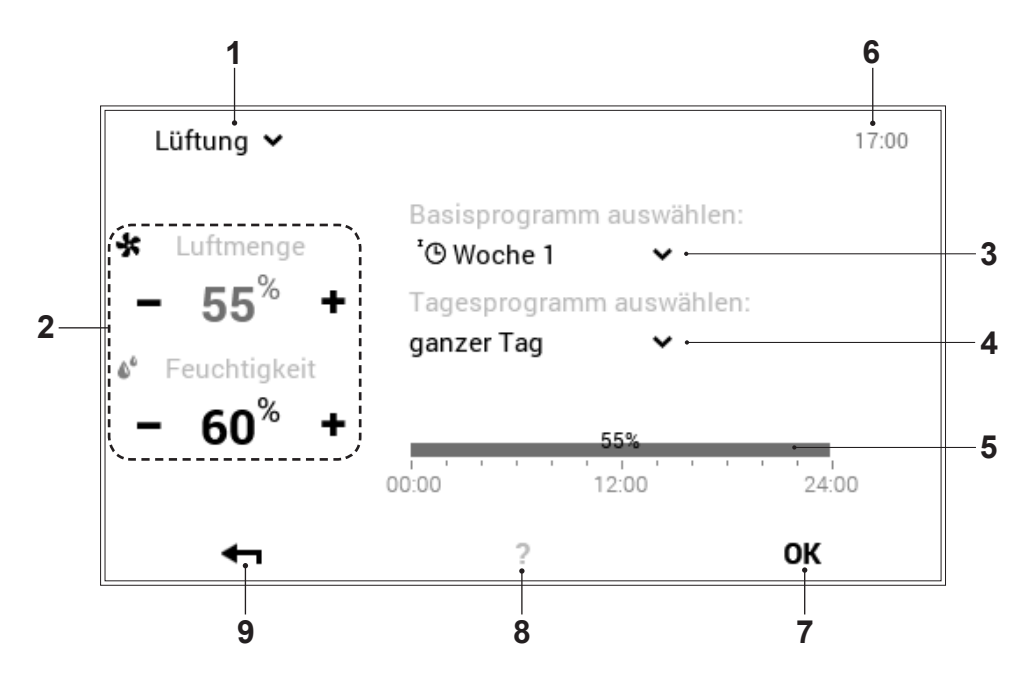

| Pos. | Bezeichnung                                         | Funktion                                                                                                    |
|------|-----------------------------------------------------|----------------------------------------------------------------------------------------------------|
| 1    | Aktiver Lüftungskreis                               | Anzeige des zu bearbeitenden Lüftungskreises. Veränderte Einstellun-<br>gen werden ausschliesslich im angewählten Lüftungskreis übernommen.<br>Mit dem Pfeil nach unten (*) kann der Lüftungskreis gewechselt werden<br>(falls mehrere vorhanden).                                 |
| 2    | Gewünschte Luftmenge und max. rel. Luftfeuchtigkeit | Stellt die im Schaltzyklus programmierte Luftmenge-/Feuchtigkeit dar.<br>Mit Plus (+) und Minus (−) kann die Luftmenge-/Feuchtigkeit im aktiven<br>Schaltzyklus verändert werden.                                                                                                  |
| 3    | Basisprogramm                                       | Auswahl des Basisprogramms. Durch die Pfeiltaste nach unten (ັ) kann ein neues Programm zur Bearbeitung angewählt werden.                                                                                                    |
| 4    | Tagesprogramm                                       | Das Tagesprogramm kann mit dem Pfeil nach unten ( $\checkmark$ ) gewechselt werden.                                                                                                    |
| 5    | Schaltzyklen                                        | Grafische Darstellung des aktuell ausgewählten Tagesprogramms mit sämtlichen Zeitzyklen und dazugehörigen Luftmengenangaben. Der gelb markierte Zeitabschnitt zeigt den gerade aktiven Zyklus, bei dem die gewünschte Luftmenge mit Plus (+) und Minus (-) abgeändert werden kann. |
| 6    | Uhrzeit                                             | Zeigt die aktuelle Uhrzeit an.                                                                                                    |
| 7    | ОК                                                  | Speichern ( <b>ok</b> ) der Änderungen im ausgewählten Lüftungskreis und Rückkehr zum vorherigen Bildschirm.                                                                                                    |
| 8    | Hilfe                                               | Aktuell keine Funktion vorhanden.                                                                                                    |
| 9    | Zurück                                              | Dient als Schaltfläche (ഺ) zum Zurückkehren in das Hauptmenü.                                                                                                    |

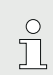

Im MenüKapitel «Lüftungskreis» sind temporäre Einstellungen «nur für heute» nicht mög-

lich.

### 2.11.6 Info

(Hauptmenü / Info)

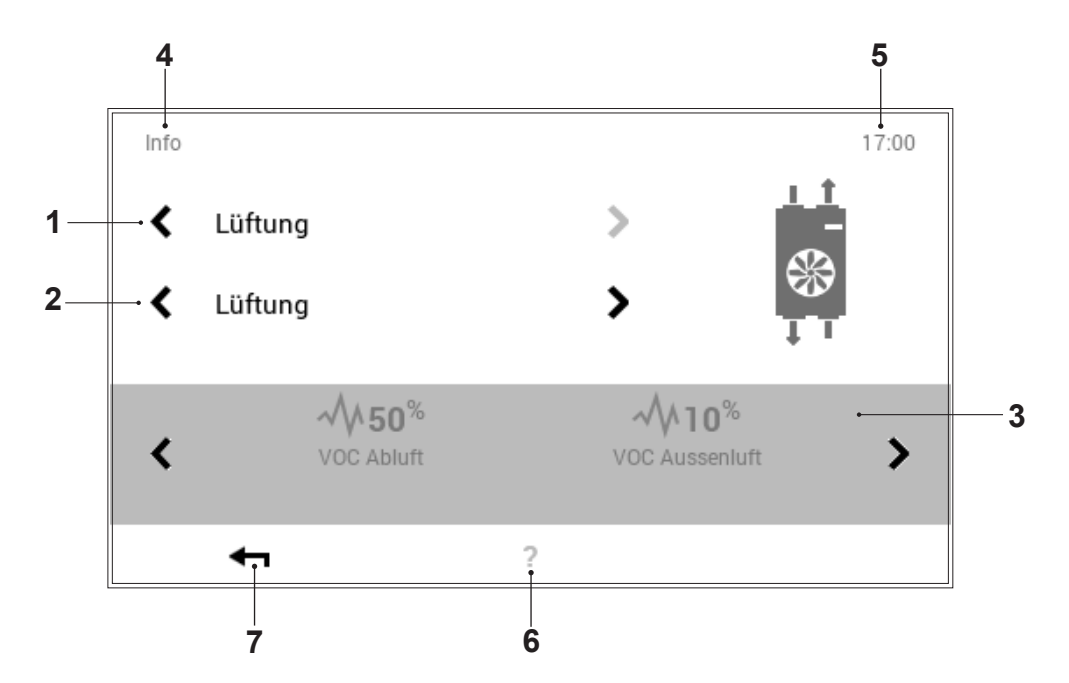

| Pos. | Bezeichnung      | Funktion                                                                                                    |
|------|------------------|----------------------------------------------------------------------------------------------------|
| 1    | Lüftung          | Auswahl des Anlagenteils. Mit den horizontalen Pfeilen ( <> ) kann zwi-<br>schen den Kreisen gewechselt werden.                                                                    |
| 2    | Detailauswahl    | Anwahl des gewünschten Wärmeerzeugers, Heizkreis- oder Warmwas-<br>serkreises. Beinhaltet das System mehrere Kreise, ist dies anhand der<br>weissen, aktiven horizontalen Pfeile ( |
| 3    | Information      | Informationen zum ausgewählten Anlagenbereich. Anhand der horizon-<br>talen Pfeile ( () können weitere Leistungsinformationen auf dem Bild-<br>schirm aufgezeigt werden.           |
| 4    | Position im Menü | Bezeichnung des aktuell ausgewählten MenüKapiteles.                                                                                                    |
| 5    | Uhrzeit          | Zeigt die aktuelle Uhrzeit an.                                                                                                    |
| 6    | Hilfe            | Aktuell keine Funktion vorhanden.                                                                                                    |
| 7    | Zurück           | Dient als Schaltfläche (←) zum Zurückkehren in das Hauptmenü.                                                                                                    |

### 2.11.7 Analyse

(Hauptmenü / Analyse)

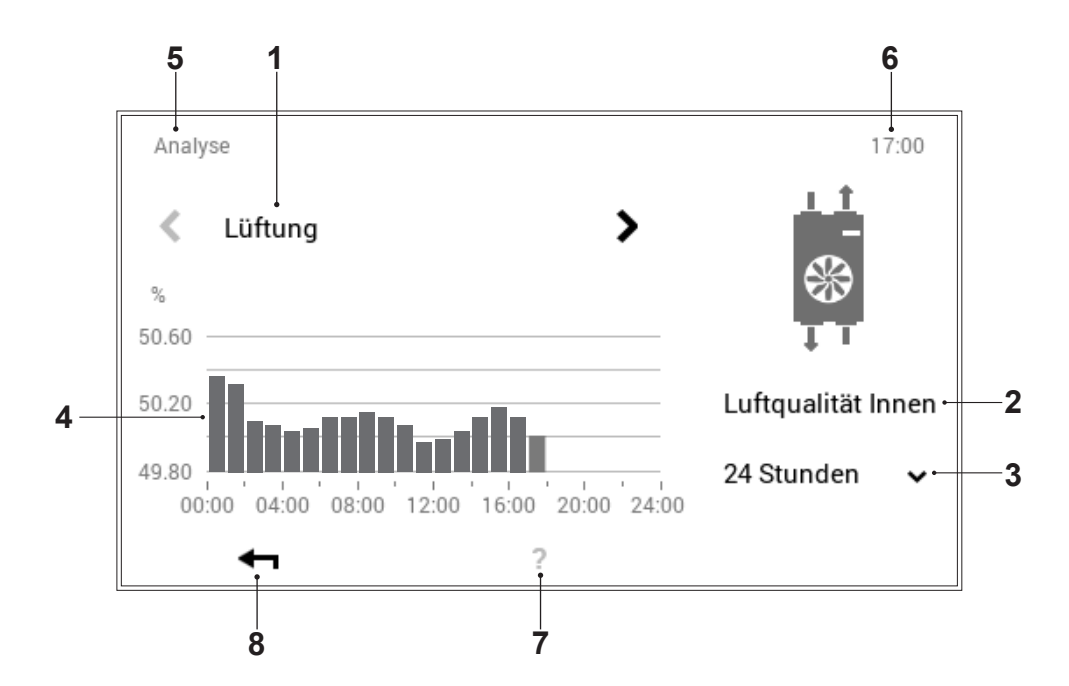

| Pos. | Bezeichnung        | Funktion                                                                                                    |
|------|--------------------|----------------------------------------------------------------------------------------------------|
| 1    | Lüftung            | Auswahl des zu analysierenden Bereichs. Mit den horizontalen Pfeilen ( $\diamondsuit$ ) kann zwischen den analysierten Werten gewechselt werden.  |
| 2    | Messgrösse         | Anzeige der aufgezeichneten Messgrösse.                                                                                                    |
| 3    | Auswahl Zeitspanne | Durch die Pfeiltaste nach unten (~) kann der gewünschte Zeitabschnitt angewählt werden. Anschliessend die Änderungen mit ( <b>OK</b> ) speichern. |
| 4    | Analyse / Grafik   | Darstellung der Messgrösse in der gewünschten Zeitspanne.                                                                                         |
| 5    | Position im Menü   | Bezeichnung des aktuell ausgewählten MenüKapiteles.                                                                                               |
| 6    | Uhrzeit            | Zeigt die aktuelle Uhrzeit an.                                                                                                    |
| 7    | Hilfe              | Aktuell keine Funktion vorhanden.                                                                                                    |
| 8    | Zurück             | Dient als Schaltfläche (←) zum Zurückkehren in das Hauptmenü.                                                                                     |

# 2.11.8 Darstellung 1 (Hauptmenü / Darstellung)

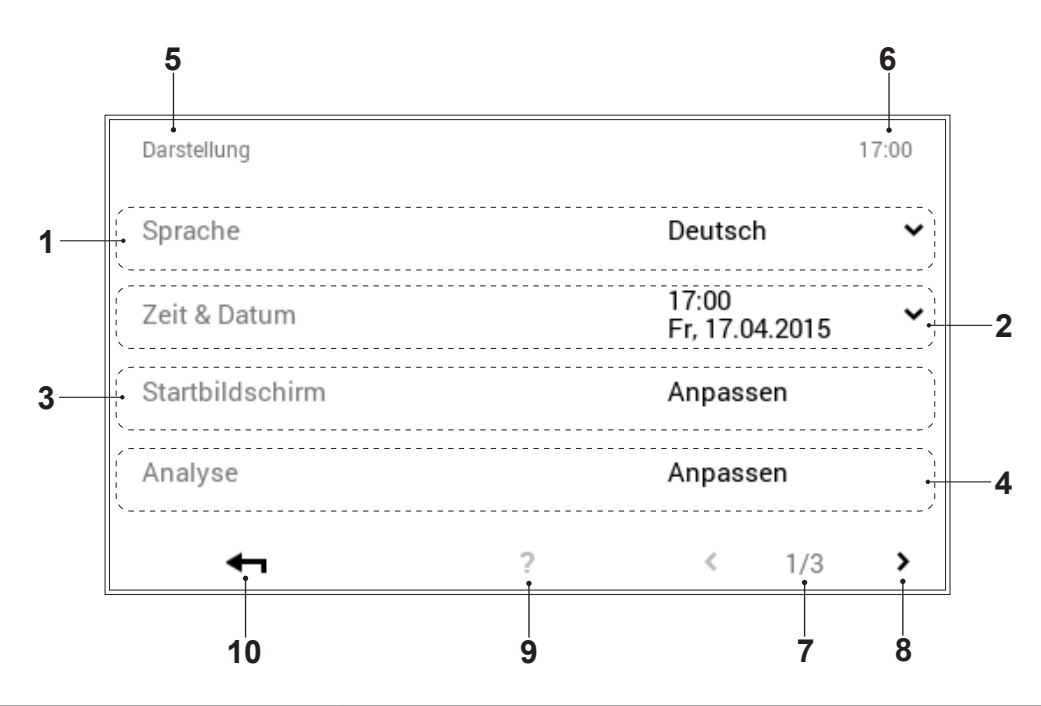

| Pos. | Bezeichnung            | Funktion                                                                                                    |
|------|------------------------|----------------------------------------------------------------------------------------------------|
| 1    | Sprache                | Anwahl der gewünschten Sprache. Mit der Pfeiltaste nach unten (*) kann die aktive Sprache ausgewählt werden.                                                               |
| 2    | Zeit & Datum           | Anpassen von aktuellem Datum und aktueller Uhrzeit.                                                                                                    |
| 3    | Startbildschirm ändern | Wahl der gewünschten Anzeigeelemente auf dem Startbildschirm. Durch<br>Anwählen der Schaltfläche «Anpassen» können Anpassungen am Start-<br>bildschirm vorgenommen werden. |
|      |                        |                                                                                                    |
| 4    | Analyse                | Einstellung der auzufzeichnenden Werte (Analyse).                                                                                                    |
| 5    | Position im Menü       | Bezeichnung des aktuell ausgewählten MenüKapiteles.                                                                                                    |
| 6    | Uhrzeit                | Zeigt die aktuelle Uhrzeit an.                                                                                                    |
| 7    | Seite im Menü          | Anzeige der aktiven Menüseite (1). Menüseite 3 nur für den Fachmann.                                                                                                    |
| 8    | Blättern               | Pfeil (>) zum Navigieren von Menüseite 1 zu Seite 2.                                                                                                    |
| 9    | Hilfe                  | Aktuell keine Funktion vorhanden.                                                                                                    |
| 10   | Zurück                 | Dient als Schaltfläche (+) zum Zurückkehren in das Hauptmenü.                                                                                                    |

# 2.11.9 Darstellung 2 (Hauptmenü / Darstellung)

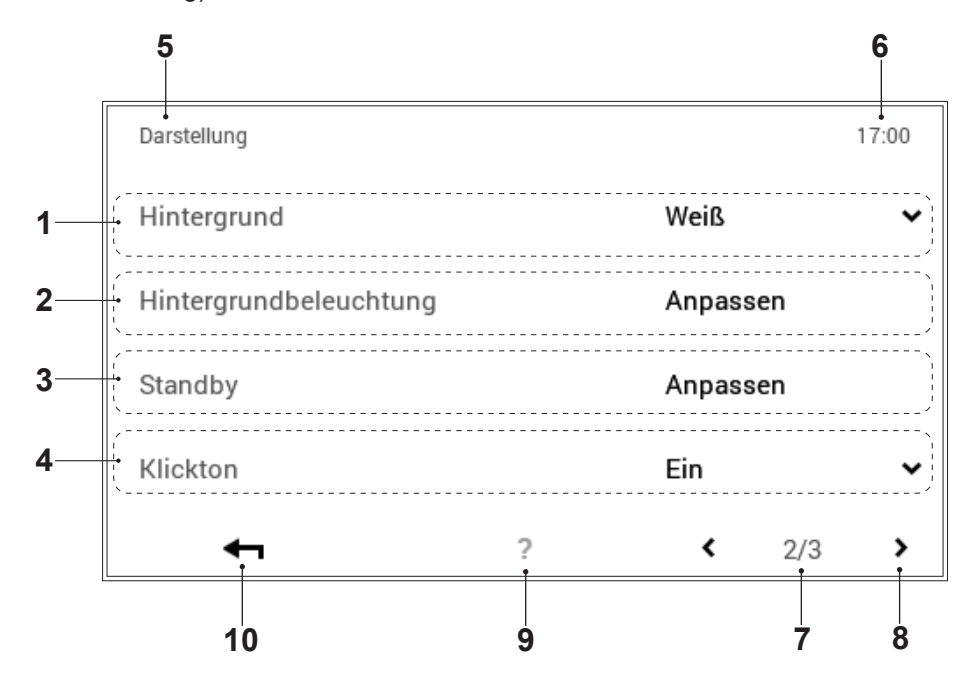

| Pos. | Bezeichnung            | Funktion                                                                                                    |  |
|------|------------------------|----------------------------------------------------------------------------------------------------|--|
| 1    | Hintergrund            | Anpassung des Farbschemas der Steuerung. Mit der Pfeiltaste (*) kann zwischen schwarzem und weissem Hintergrund ausgewählt werden.                                                                                                    |  |
| 2    | Hintergrundbeleuchtung | Anpassung des aktuellen Anzeigemodus, Zeit bis zur Bildschirmabdunk-<br>lung sowie Prozentangabe zur maximalen und minimalen Helligkeit des<br>Bildschirms.                                                                                                    |  |
| 3    | Standby                | Bildscnirms.         Verhalten bei Standby:         Bildschirm bei aktivem Standby-Modus. Je nach Anwahl wechselt der         Bildschirm im Standby-Modus zum «Startbildschirm», zum Hauptmenü-<br>punkt «Visualisierung» oder in den «Sleep-Modus» (schwarzer Bild-<br>schirm). Mit der Anwahl «kein Standby» wird der Standby-Modus deak-<br>tiviert.         Dauer bis Standby:         Eingabe der gewünschten Minutenzahl, bis der Standby-Modus der<br>Steuerung aktiv wird. Mit Plus (+) und Minus (−) kann die Minutenzahl<br>verändert werden. Für die Deaktivierung des Standby-Modus muss im<br>Menüpunkt «Verhalten bei Standby» (Pos. 4) die Auswahl «kein Stand-<br>by» angewählt werden.         Sleep-Modus bei Nacht:         Bei Dunkelheit schaltet der Touchscreen automatisch in den Sleep-Modus,<br>d.h. der Bildschirm schaltet sich aus und startet bei Helligkeit wieder.         Bediensperre Bildschirm:         Für die Aktivierung-/Deaktivierung der Bediensperre muss eine Zahlenfol-<br>ge (frei wählbar - gut aufbewahren) eingegeben werden. Nach erfolgter |  |
| 4    | Klickton               | Kann ein-/aus geschaltet werden                                                                                                    |  |
| 5    | Position im Menü       | Bezeichnung des aktuell ausgewählten Menüpunktes.                                                                                                    |  |
| 6    | Uhrzeit                | Zeigt die aktuelle Uhrzeit an.                                                                                                    |  |
| 7    | Seite im Menü          | Anzeige der aktiven Menüseite (2).                                                                                                    |  |
| 8    | Blättern               | Pfeil ( <) zum Navigieren von Menüseite 2 zu Seite 1.                                                                                                    |  |
| 9    | Hilfe                  | Aktuell keine Funktion vorhanden.                                                                                                    |  |
| 10   | Zurück                 | Dient als Schaltfläche (←) zum Zurückkehren in das Hauptmenü.                                                                                                    |  |

2.11.10 Darstellung 3 (Hauptmenü / Darstellung)

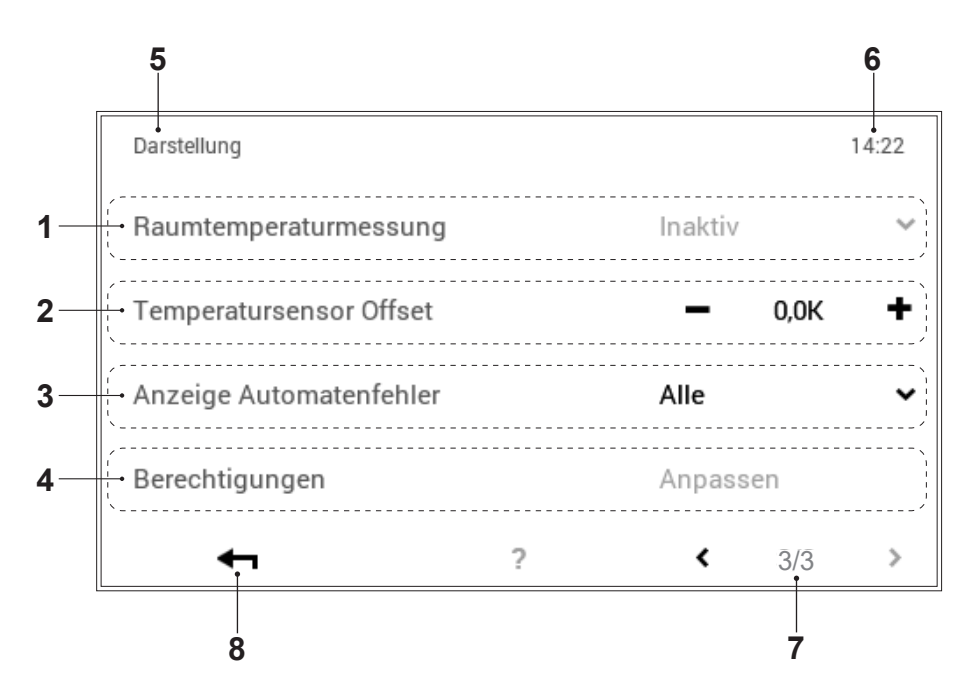

| Pos. | Bezeichnung             | Funktion                                                     |  |
|------|-------------------------|--------------------------------------------------------------|--|
| 1    | Raumtemperaturmessung   | Nur für den Fachmann einstellbar                             |  |
| 2    | Temperatursensor Offset | Nur für den Fachmann einstellbar                             |  |
| 3    | Anzeige Automatenfehler | Nur für den Fachmann einstellbar                             |  |
| 4    | Berechtigungen          | Nur für den Fachmann einstellbar                             |  |
| 5    | Position im Menü        | Bezeichnung des aktuell ausgewählten Menüpunktes             |  |
| 6    | Uhrzeit                 | Zeigt die aktuelle Uhrzeit an                                |  |
| 7    | Seite im Menü           | Anzeige der aktiven Menüseite (3)                            |  |
| 8    | Zurück                  | Dient als Schaltfläche (←) zum Zurückkehren in das Hauptmenü |  |

#### 2.12 Weitere Einstellungen

2.12.1 WLAN-Passwort einstellen/ändern

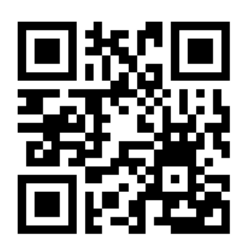

Bei einem Provider-Wechsel (Internetanbieter) muss das WLAN-Passwort neu eingetragen werden, damit sich die Anlage erneut mit dem Internet verbindet. Die WLAN-Anmeldung kann an jedem beliebigen BedienModul erfolgen.

Online finden Sie unter nachfolgendem Link eine Videoanleitung, bei der das Eintragen eines neuen Passwortes erklärt wird.

- Alternativ können Sie auch den QR Code einscannen um zu dem Video zu gelangen!

#### https://youtu.be/EK1FI\_syhTk

### 2.12.2 Sprache einstellen

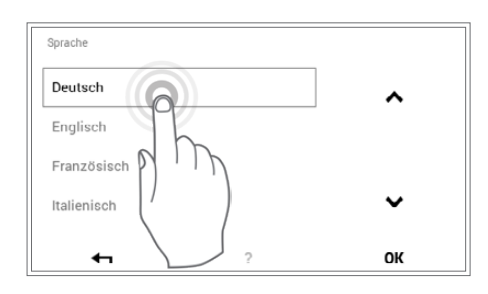

Die Sprache der Steuerung kann unter **Startbildschirm > Hauptmenü** (✿) > **Darstellung > Sprache** (1.7.12 auf Seite 28, Pos. 1) gewechselt werden.

#### 2.12.3 Startbildschirm individuell anpassen

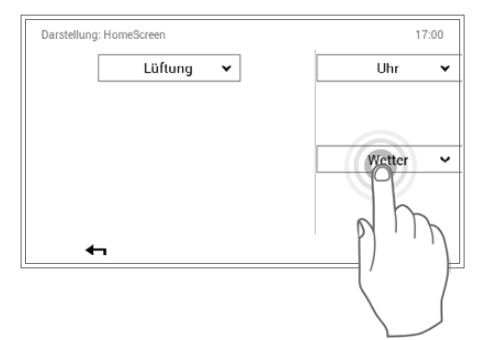

Die Elemente des Startbildschirms können unter **Startbildschirm >** Hauptmenü (✿) > Darstellung > Startbildschirm ( auf Seite 28, Pos. 5) individuell angepasst werden.

#### 2.12.4 Lüftungskreis umbenennen

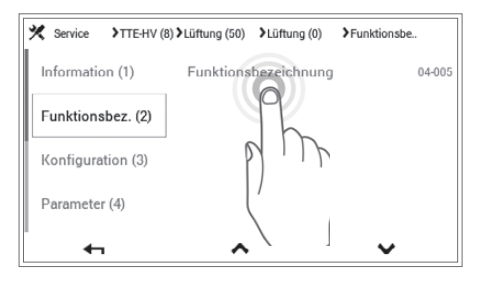

Die Benennung Ihres Lüftungskreises kann unter **Startbildschirm >** Hauptmenü > Service > Modul auswählen > Funktionsgruppe auswählen (Lüftung) > Kreis auswählen > Funktionsbezeichnung ( ) > Funktionsbezeichnung anwählen > Lüftung anwählen > Eingaben Tastatur vorgenommen werden. Es ist zu berücksichtigen, dass Ihre Anlage einen oder auch mehrere Kreise beinhalten kann.

# 3. Störmeldungen

## 3.1 Störmeldung anzeigen

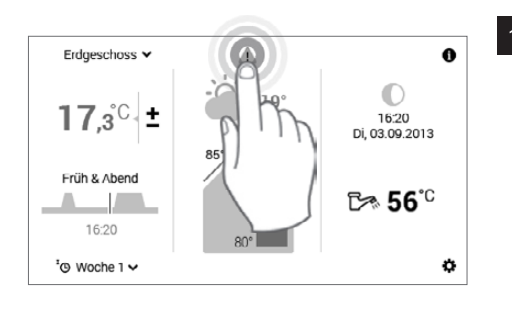

#### Durch Berühren das angezeigte **Störmeldesymbol** anwählen.

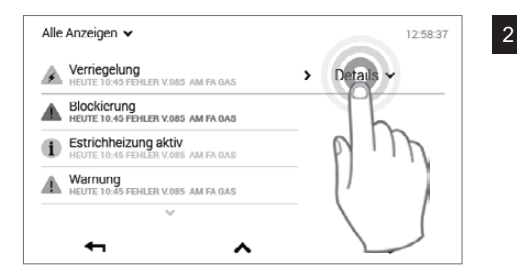

Der Wärmeerzeuger meldet eine überfällige Wartung, welche in Kürze durchgeführt werden sollte. Der Wärmeerzeuger kann seinen Betrieb

e/Wartung ist seit längerem überfällig. Kontaktieren Sie den

?

noch weiter fortsetzen, ein zuverlässiger Betrieb kann nicht weiter

Fehlerbeschreibung: Service/Wartung dringend erforderlich

Quelle: "Wärmeerzeuger- Reglermodul" (DAP\_00-xx)

🝌 Service/Wartung überfällig

garantiert werden

•

(DAP\_00-xx)

Der Serv

P

Durch Berühren **Details** (**v**) anwählen.

ຶ

12:58:37

Kundendienst

4

5

Über die Schaltfläche **Alle Anzeigen** (✓) links oben im Bildschirm können bisherige Störmeldungen nach Kategorien (Information, Warnung usw.) ausgewählt werden.

3 Es erscheint eine detaillierte Störmeldung. Die Meldung beinhaltet detaillierte Informationen zur Störung. Mit Zurück ( ) wird die Ansicht der Störmeldung geschlossen.

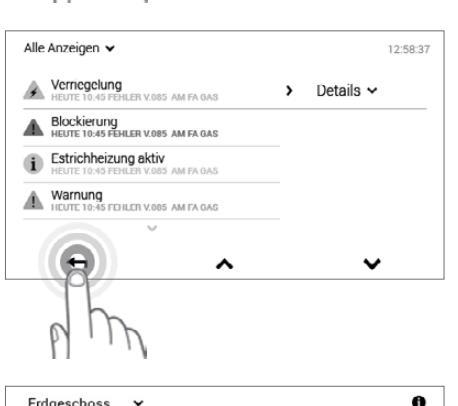

Durch die erneute Anwahl von **Zurück** ( **+** ) kann die **Störmeldungs-Übersicht** geschlossen werden.

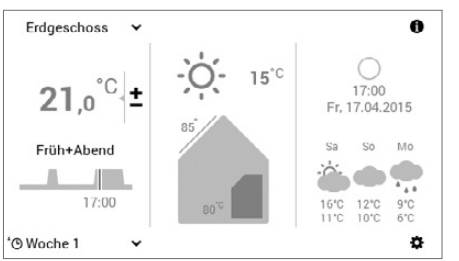

Nach Beheben der Störung wird das Störmeldesymbol nicht mehr auf dem Startbildschirm angezeigt.

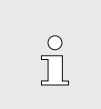

Können Störmeldungen nicht mit den angezeigten Informationen am BedienModul behoben werden, kontaktieren Sie den Hoval Kundendienst.

# 3.2 Störungsmeldungen bei HomeVent<sup>®</sup>

| Störung/ Störungsmeldung am<br>Display             | Überprüfen                  | Massnahme                                                                                                    |
|----------------------------------------------------|-----------------------------|----------------------------------------------------------------------------------------------------|
| Keine Anzeige am Display                           | - Lüftungsgerät läuft       | - RJ 45 Stecker am Gerät und am Bedienmo-<br>dul kontrollieren                                                             |
|                                                    | - Lüftungsgerät läuft nicht | - Stromversorgung kontrollieren                                                                                            |
|                                                    |                             | - Feinsicherung im Gerätestecker-Gehäuse<br>kontrollieren (Achtung ! Hochspannung, sie-<br>he Bedienungsanleitung Gerät)   |
|                                                    |                             | - Kein Erfolg:<br>Hoval Service kontaktieren                                                                               |
| Unterbruch oder Kurzschluss<br>VOC/CO <sub>2</sub> |                             | <ul> <li>Meldung quittieren.<br/>Gerät stromlos machen und nach 30 s wie-<br/>der anschliessen.</li> </ul>                 |
|                                                    |                             | - Kein Erfolg:<br>Hoval Service kontaktieren                                                                               |
| Unterbruch oder Kurzschluss<br>ABL-Fühler          |                             | - Hoval Service kontaktieren                                                                                               |
| Hauptprint defekt                                  |                             | - Hoval Service kontaktieren                                                                                               |
| Filterwechsel Timer abgelaufen                     | - Filter überprüfen         | <ul> <li>Austausch der Filter (siehe Bedienungsan-<br/>leitung Gerät).</li> <li>Filtermeldung quittieren</li> </ul>        |
| Vorfilter reinigen                                 | - Vorfilter überprüfen      | <ul> <li>Reinigung des Vorfilters (siehe Bedienungs-<br/>anleitung Gerät).</li> <li>Vorfiltermeldung quittieren</li> </ul> |
| Busteilnehmer nicht erreichbar                     | - Kabelverbindungen prüfen  | - Gerät stromlos machen und nach 30 s wie-<br>der anschliessen.                                                            |
|                                                    |                             | - Kein Erfolg:<br>Hoval Service kontaktieren                                                                               |
| Tacho Ventilator 1 kein Signal                     |                             | - Hoval Service kontaktieren                                                                                               |
| Tacho Ventilator 2 kein Signal                     |                             | - Hoval Service kontaktieren                                                                                               |
| Tacho Rotor 1 kein Signal                          |                             | - Hoval Service kontaktieren                                                                                               |
| Tacho Rotor 2 kein Signal                          |                             | - Hoval Service kontaktieren                                                                                               |

ĵ

Bitte führen Sie bei Betriebsstörungen die Kontrollen gemäss obenstehender Checkliste durch. Wenn Sie die Störung nicht beheben können, rufen Sie bitte den Lüftungsfachmann oder den Hoval Kundendienst an.

# Einstellungen Lüftung u. Heizung (Bedienmodul gemeinsam) Startbildschirm Wärmeerzeuger und

### Komfortlüftung

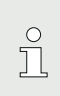

Einstellungen für die Lüftung siehe Kapitel 2. Einstellungen für die Heizung siehe Anleitung Wärmeerzeuger!

Der Startbildschirm des BedienModuls ist in drei vertikale Anzeigeelemente eingeteilt. Eine detaillierte Auflistung der unterschiedlichen Startbildschirm-Funktionen finden Sie in Kapitel 4.2 auf Seite 52.

#### HINWEIS

I

Die Oberfläche des TopTronic<sup>®</sup> E BedienModuls darf nicht mit scharfen oder spitzen Gegenständen bedient werden – Verkratzungsgefahr.

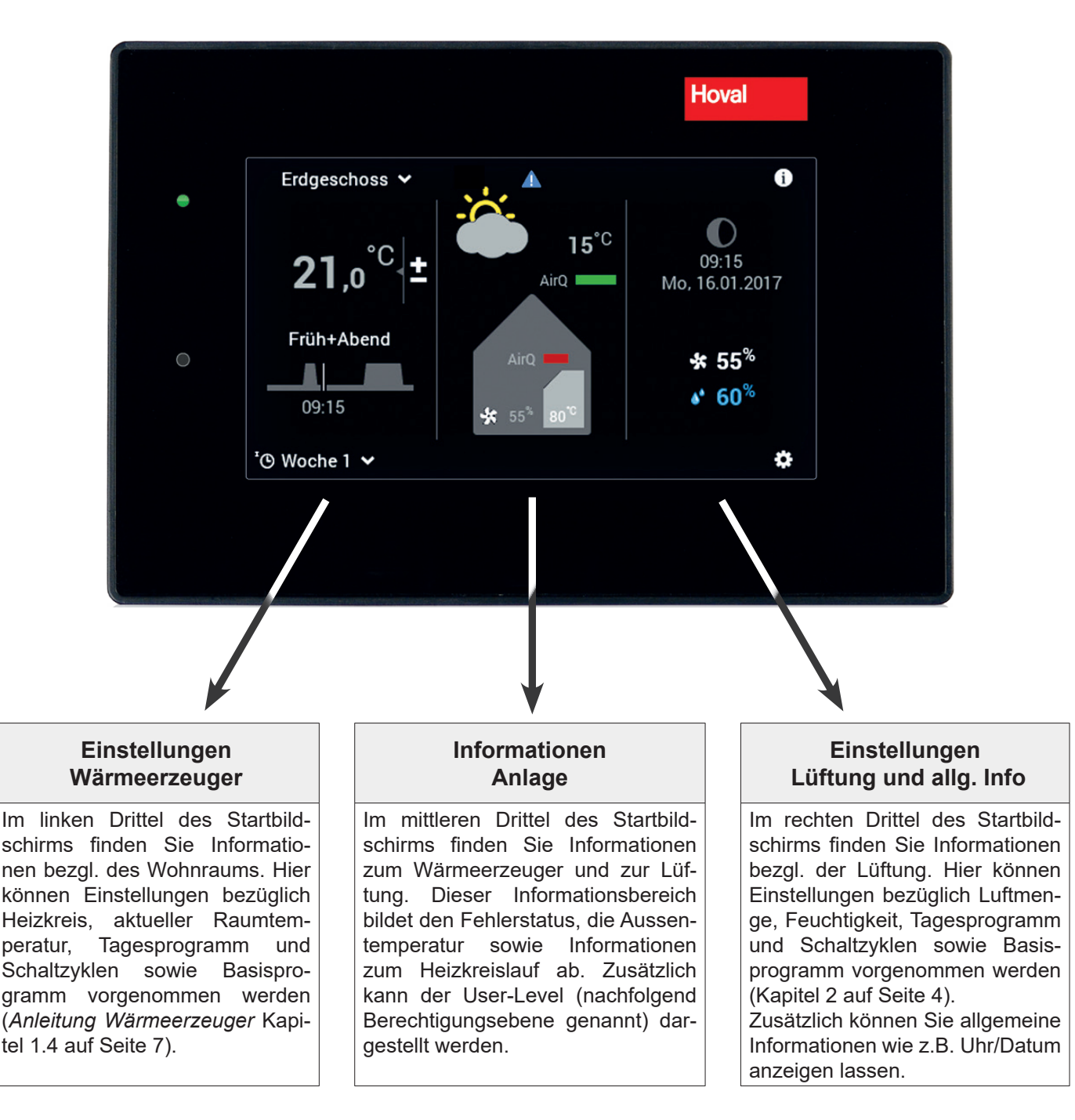

#### Heizungssteuerung Lüftungssteuerung 13 8 1 7 9 Hoval Erdgeschoss V 0 2 15°C °C 09:15 Mo, 16.01.2017 21.0 t 3 • Früh+Abend **☆** 55<sup>%</sup> 10 4 09:15 • 60<sup>%</sup> 'O Woche 1 🗸 ø

6

11

12

| Position / Symbol Benennung |                          | Benennung                                  | Funktion                                                                                                    |  |
|-----------------------------|--------------------------|--------------------------------------------|----------------------------------------------------------------------------------------------------|--|
| 1                           | Erdgeschoss 🗸            | Heizkreis                                  | Auswahl Heizkreis - falls mehrere vorhanden                                                                                                    |  |
| 2                           | 21,0 <sup>°C</sup> ±     | Raumtemperatur<br>(aktuell)                | Einstellen der gewünschten Raumtemperatur (Seite 2)                                                                                                    |  |
| 3                           | Früh+Abend               | Aktives Tagesprogramm                      | Auswahl Tagesprogramm bzgl. Raumtemperatur (Seite 2 u. 3)                                                                                                    |  |
| 4                           | 09:15                    | Schaltzyklus                               | Anzeige der aktuellen Heizzeiten. Einstellen über Hauptmenü (Seite 3).                                                                                                   |  |
| 5                           | 'O Woche 1 ∨             | Aktives Basisprogramm<br>(Heizung)         |                                                                                                    |  |
| 6                           | ала<br>• * 8 *           | Information Wärmeer-<br>zeuger/Lüftung     | Anzeigeelement - keine Bedienung                                                                                                    |  |
| 7                           | <b>A</b>                 | Störmeldungsanzeige                        | Anwahl und Anzeige von Störmeldungen. Nur im Störfall sicht-<br>bar.                                                                                                    |  |
| 8                           | 15'0                     | Aussentemperatur<br>(nur mit Aussenfühler) | Anzeigeelement - keine Bedienung                                                                                                    |  |
| 9                           | ()                       | Informationsbereich                        |                                                                                                    |  |
| 10                          | * 55 <sup>%</sup>        | Gewünschte Luftmenge                       | Kann übersteuert werden                                                                                                    |  |
|                             | <b>▲</b> 60 <sup>%</sup> | Max. Luftfeuchtigkeit                      |                                                                                                    |  |
| 11                          | AirQ AirQ                | Luftqualität (optional)                    | Sind Luftqualitäts-Sensor/en installiert, wird die Luftqualität in-<br>nen oder innen und aussen angezeigt. Die Luftqualität kann Ein-<br>fluss auf die Luftmenge nehmen |  |
| 12                          | 0                        | Hauptmenü                                  | Menü-Übersicht und Bearbeitung aller Funktionen (Seite 4)                                                                                                    |  |
| 13                          | 0                        | LED-Betriebsstatus                         | Grün: Betrieb<br>Falls die LED orange oder rot leuchtet, siehe Position 7.                                                                                               |  |

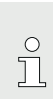

Bei der Darstellung des Startbildschirms handelt es sich um eine Standardansicht. Die Bedienelemente können vom Benutzer angepasst werden. Bitte überprüfen Sie bei abweichender Darstellung die Startbildschirm-Einstellungen in auf Seite 10.

# 4.2 Elemente des Startbildschirms Wärmeerzeuger u. Komfortlüftung

5

# 4.3 Einstellungen-/ Funktionen bei gemeinsamen Bedienmodus

Der gemeinsame Bedienmodus dient der vereinfachten Bedienung der Basisprogramme bei einem Heizkreis und Lüftungskreis. Wird z.B. das Basisprogramm «*Urlaub bis»* in einem der beiden Kreise eingestellt, wird es dann auch in den jeweils anderen Kreis übertragen.

| Basisprogramm<br>Beispiel  | Funktionen im S<br>Heizkreis                                                                                                    | tandardprogramm<br>Lüftungskreis                                                                                                    |  |  |
|----------------------------|----------------------------------------------------------------------------------------------------|----------------------------------------------------------------------------------------------------|--|--|
|                            | Bei der Auswahl über den Heizkreis wird<br>das Basisprogramm auch im Lüftungs-<br>kreis übernommen.                                                                                                    | <ul> <li>Bei der Auswahl über den Lüftungskreis</li> <li>wird das Basisprogramm auch im Heiz-<br/>kreis übernommen.</li> </ul>                                                                         |  |  |
| Urlaub bis     Frostschutz | <ul> <li>Sie verreisen für z.B. 1 Woche und Ihnen ist der Zeitpunkt der Rückkehr bekannt.</li> <li>Heizungsanlage AUS, Lüftung Standby</li> <li>Kein Warmwasserbetrieb</li> <li>Frostschutz aktiviert (Lüftung und Heizung)</li> </ul> |                                                                                                    |  |  |
|                            | Startdatum Urlaub = Heizung A<br>Enddatum Urlaub = Heizung E<br>(damit Ihr Heim sicher warm is<br>Rückkehrdatum einen Tag früh                                                                                                    | Startdatum Urlaub = Heizung AUS um 24:00 Uhr<br>Enddatum Urlaub = Heizung EIN um 24:00 Uhr<br>(damit Ihr Heim sicher warm ist wenn Sie zurückkommen, setzen Sie das<br>Rückkehrdatum einen Tag früher) |  |  |

# Hoval

# Hoval

#### Schweiz

#### Hoval AG

General Wille-Strasse 201 CH-8706 Feldmeilen Telefon 044 925 61 11 Telefax 044 923 11 39 24 h Service: Telefon 0848 848 464 www.hoval.ch info@hoval.ch

#### Bern

Aemmenmattstrasse 43, 3123 Belp Tel. 031 818 70 00, Fax 031 818 70 01 rc.bern@hoval.ch

#### Nordwestschweiz

Lischmatt 7, 4624 Härkingen Tel. 0848 640 640, Fax 0848 640 641 rc.nordwest@hoval.com

#### Ostschweiz

Säntisstrasse 2a, 9500 Wil Tel. 0848 811 920, Fax 0848 811 921 rc.ostschweiz@hoval.ch

#### Zentralschweiz

General Wille-Strasse 201, 8706 Feldmeilen Tel. 0848 811 940, Fax 0848 811 941 rc.zent.schweiz@hoval.ch

#### Zürich/Electro-Oil

General Wille-Strasse 201, 8706 Feldmeilen Tel. 0848 811 930, Fax 0848 811 931 rc.zuerich@hoval.ch

#### Klimatechnik

General Wille-Strasse 201, 8706 Feldmeilen Tel. 0848 811 950, Fax 0848 811 951 klimatechnik@hoval.ch

#### Verbundwärme

General Wille-Strasse 201, 8706 Feldmeilen Tel. 044 925 65 65, Fax 044 923 11 39 verbundwaerme@hoval.com

#### Suisse romande

Ch. de Closalet 12, CP 225, 1023 Crissier 1 Tel. 0848 848 363, Fax 0848 848 767 crissier@hoval.ch

#### Ticino

Via San Mamete 88, 6805 Mezzovico-Vira Tel. 0848 848 969, Fax 091 610 43 61 ticino@hoval.com

#### Österreich

#### Hoval Gesellschaft mbH

Hovalstrasse 11 AT-4614 Marchtrenk Telefon 050 365 - 0 Telefax 050 365 - 5005 www.hoval.at info@hoval.at

#### Regionalcenter Süd

Messendorfer Straße 6, 8041 Graz Tel. Verkauf: 050 365 - 5600 E-Mail Verkauf: vk.sued.at@hoval.com Tel. Kundendienst: 050 365 - 5650 E-Mail Kundendienst: kd.sued.at@hoval.com

#### Regionalcenter Ost

Percostraße 26, 1220 Wien Tel. Verkauf: 050 365 - 5400 E-Mail Verkauf: vk.ost.at@hoval.com Tel. Kundendienst: 050 365 - 5450 E-Mail Kundendienst: kd.ost.at@hoval.com

#### **Regionalcenter West**

Franz Michael-Felder-Straße 6, 6845 Hohenems Tel. Verkauf: 050 365 - 5800 E-Mail Verkauf: vk.west.at@hoval.com Tel. Kundendienst: 050 365 - 5850 E-Mail Kundendienst: kd.west.at@hoval.com

#### **Regionalcenter Nord**

Hovalstraße 11, 4614 Marchtrenk Tel. Verkauf: 050 365 - 5500 E-Mail Verkauf: vk.nord.at@hoval.com Tel. Kundendienst: 050 365 - 5550 E-Mail Kundendienst: kd.nord.at@hoval.com

#### Regionalcenter West

Bundesstraße 23, 6063 Rum Tel. Verkauf: 050 365 - 5700 E-Mail Verkauf: vk.west.at@hoval.com Tel. Kundendienst: 050 365 - 5750 E-Mail Kundendienst: kd.west.at@hoval.com

#### Fernwärme

Holzinnovationszentrum 1a, 8740 Zeltweg Tel. Verkauf: 050 365 - 5300 Tel. Kundendienst: 050 365 - 5350 E-Mail: fernwaerme.at@hoval.com

#### Deutschland

#### Hoval GmbH

Humboldtstrasse 30 DE-85609 Aschheim-Dornach Telefon 089 92 20 97-0 Telefax 089 92 20 97-77 www.hoval.de info.de@hoval.com

#### Italien

#### Hoval s.r.l.

Via XXV Aprile 1945, 13/15 IT-24050 Zanica (BG) Telefon +39 035 666 1111 Telefax +39 035 526 959 www.hoval.it info@hoval.it Filiale di Bolzano L. Adige sinistro, 12 C. Firmiano IT-39100 Bolzano Telefon +39 0471 63 11 94 Telefax +39 0471 63 13 42 info.bz@hoval.it

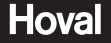